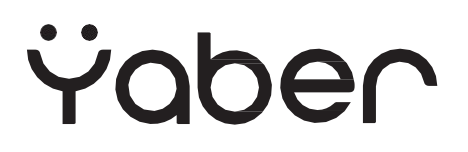

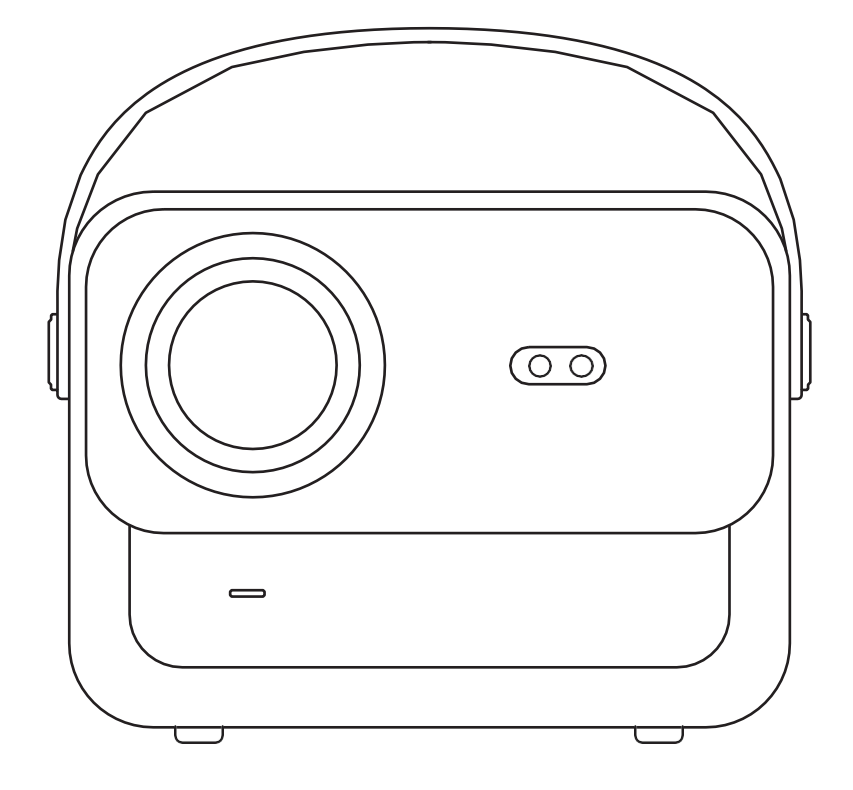

## **U12** PROJEKTÖR

# DİL

| Türkçe   |     | • • | •   | •   | •   | •   | •   | • | • | •   | •   | • | • | • | • | •   | • | • | • | •   | 1   | •   | • | • | •   | • | • | • | • | • | •   | •   | • | •   | • | •   | •   | • | •   | • | • | • |    | 0  | 3- | 36 |
|----------|-----|-----|-----|-----|-----|-----|-----|---|---|-----|-----|---|---|---|---|-----|---|---|---|-----|-----|-----|---|---|-----|---|---|---|---|---|-----|-----|---|-----|---|-----|-----|---|-----|---|---|---|----|----|----|----|
| Deutsch  | ı   | •   | • • |     |     |     | • • |   |   |     |     |   |   |   |   | • • |   | • | • | • • | • • | • • |   |   | • • | • | - | • | • | • | • • | • • |   | -   | • | •   | •   |   |     |   |   | • |    | 3  | 9- | 70 |
| Français | 5   | •   | •   | •   | •   | •   | •   | • | • | •   | •   | • | • | • | • | •   | • | • | • | •   | •   | •   | • | • | •   | • | • | • | • | • | •   | •   | • | •   | • |     | •   | • | •   | • | • | • | 7  | 73 | -1 | 04 |
| Italia · | • • | •   | •   | •   | •   | •   | •   | • | • | •   | •   | • | • | • | • | •   | • | • | • | •   | •   | •   | • | • | •   | • | • | • | • | • | •   | •   | • | •   | • | •   | •   | • | •   | • | • |   | 1( | )7 | -1 | 38 |
| 日本語      | • • | •   | •   | • • | • • | • • | • • |   | • | • • | • • | • | • |   | • | •   | • | • | • | •   | •   | •   | • | • | •   | • | • | • | - | • | •   | -   | • | • • |   |     |     |   | • • | • | • |   | 14 | 41 | -1 | 72 |
| Polish   | • • |     | •   | •   | •   | •   | •   | • | • | •   | •   | • | • | • | • | •   | • | • | • | •   | •   | •   | • | • | •   | • | • | • | • | • | •   | •   | • | •   |   | • • | • • |   | •   |   |   |   | 17 | 75 | -2 | 06 |

# İÇİNDEKİLER

| YABER Ömür Boyu Profesyonel Destek              | 04 |
|-------------------------------------------------|----|
| Önlem                                           | 04 |
| Paket Listesi                                   | 05 |
| Projektör Teknik Özellikleri                    | 06 |
| Projektöre Genel Bakış                          | 07 |
| Uzaktan Kumandaya Genel<br>Bakış                | 08 |
| Temel Kurulum                                   | 09 |
| Tavana Montaj                                   | 10 |
| Mesafe ve Projeksiyon Boyutu                    | 10 |
| Ayarlanabilir taban montajı                     | 11 |
| Cihazları Bağlama                               | 11 |
| Çalıştırma                                      | 12 |
| 1. Projektörü Başlatma                          | 12 |
| 2. Görüntü Ayarı                                | 13 |
| 3. Resmi Lisanslı Uygulamalardan İçerik Oynatma | 16 |
| 4. Projeksiyon Bağlantısı ve Giriş Kaynağı      | 17 |
| 5. Ekran Yayınlama                              | 19 |
| 6. Bluetooth Ayarı                              | 27 |
| 7. Diğer Ayarlar                                | 29 |
| 8. Sinyal Hatları Bağlantısı                    | 33 |
| 9. Güç Açık Modu                                | 35 |
| 10. Güvenli Kapatma                             | 35 |
| Bakım İpuçları                                  | 36 |

### YABER mr Boyu Profesyonel Destek

Değerli müşterimiz,

Yaber U12 projektörünü seçtiğiniz için teşekkür ederiz. Bu kılavuz, tüm özelliklerde gezinmenize yardımcı olacaktır.

Projektörü kullanırken ortaya çıkabilecek birçok soru ve endişe olduğunu anlıyoruz. Görüşlerinizi duymak için sabırsızlanıyoruz.

Ancak ürün sayfasına bir inceleme bırakmak en hızlı çözümü sağlamaz. Odaklanamama veya trapez ayarlayamama, Dolby ses sorunları, WiFi veya Bluetooth bağlantı sorunları gibi birçok yaygın sorun genellikle uygun ayarlamalar ile çözülebilir.

Herhangi bir sorunla karşılaşırsanız,

info@yaber.com.tr adresinden sipariş numaranızı göndererek sorunu bildirmekten çekinmeyin.

Hizmet ekibimiz, size 24 saat içinde çözüm sunacaktır.

Memnuniyetiniz bizim için en önemli önceliktir; bu kılavuzun içeriğini dikkatlice incelemenizi öneririz.

U12 ile olağanüstü bir deneyim yaşamanızı dileriz.

Yaber Tüketici Hizmetleri Ekibi

### nlem

#### 1. Uygun Ortam (5°C - 35°C)

Projektörün ömrünü etkileyebileceğinden, uygun bir sıcaklıktaki ortama yerleştirildiğinden emin olun, zira aşırı sıcak veya soğuk cihazın ömrünü etkileyebilir. Nemli bodrumlar veya yüzme havuzlarının yanları gibi nemli ortamlara yerleştirmekten kaçının.

#### 2. Yeterli Havalandırma

Çalışırken aşırı ısınmayı önlemek için projektörü iyi havalandırılan bir alana yerleştirin, aksi takdirde güç kesintileri veya ekran titremesi sorunları oluşabilir.

#### 3. Uzun Süreli Sürekli Kullanımdan Kaçının

Lütfen projektörü uzun süre çalışır halde tutmaktan kaçının. Yüksek sıcaklıklara uzun süre maruz kalmanın bileşenlerde hasara neden olmasını önlemek için her bir oturumu 3 saatten fazla olmayacak şekilde sınırlandırmanızı öneririz.

#### 4. Güç

Lütfen güç kaynağının gerekli güç aralığında olduğundan emin olun. Fırtınalı havalarda lütfen projektörün güç kablosunu prizden çıkarın.

#### 5. Güvenli Bakım

Güçlü darbeleri, sıkışmaları veya titreşimleri önlemek için projektörü dikkatli kullanın; bunlar dahili devre arızalarına neden olabilir. Bu tür koşullarda cihazı hareket ettirmekten kaçının.

#### 6. Lens Bakımı

Lens doğrudan görüntü kalitesini etkiler. Gereğinden fazla toz birikimi görüntü kalitesini bozabilir. Lens yüzeyini nazikçe silmek için yumuşak bir pamuklu bez kullanın. Sert bez veya aşındırıcılar kullanmaktan kaçının; bunlar cam lense zarar verebilir.

TR 04

### **Paket Listesi**

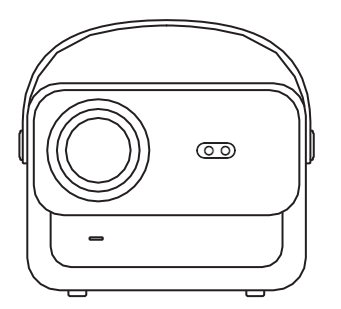

U12 Projektör

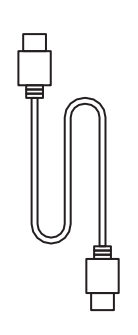

HDMI Kablosu

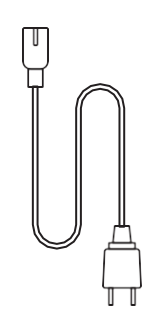

Güç Kablosu

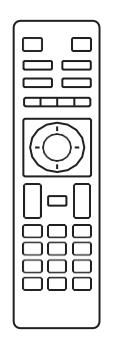

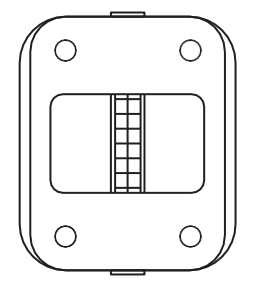

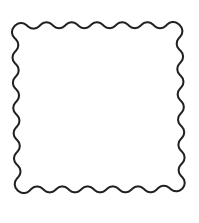

Uzaktan Kumanda

Projektör Tabanı

Temizlik Bezi

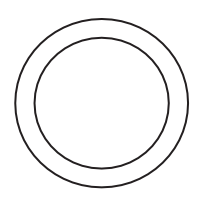

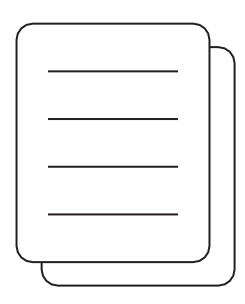

Lens Kapağı

Hızlı Başlangıç Kılavuzu

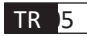

| Model No. U12      |                                                                              |                                  |                                                           |  |  |  |  |  |  |
|--------------------|------------------------------------------------------------------------------|----------------------------------|-----------------------------------------------------------|--|--|--|--|--|--|
| Odak               | Oto/Elektrik                                                                 | Trapez Düzeltme                  | Oto/Elektrik                                              |  |  |  |  |  |  |
| lşık Kaynağı       | LED                                                                          | Görüntü Teknolojisi              | LCD                                                       |  |  |  |  |  |  |
| En Boy Oranı       | 16:9/4:3                                                                     | Ara yüzler                       | USB2.0*2/<br>HDMI1.4*2/ 3,5 mm<br>Ses Çıkışı*1, Lan*1     |  |  |  |  |  |  |
| Projeksiyon Oranı  | 1.36:1                                                                       | Önerilen Projeksiyon<br>Mesafesi | 1,3~5,0 m (4,5-<br>16,4 Ft.)                              |  |  |  |  |  |  |
| Yerel Çözünürlük   | 1920*1080P                                                                   | Ünite Boyutu                     | 9,8*8,8*7,6 inç<br>(25*22,5.*19,3 cm)<br>7,27 lb (3,3 kg) |  |  |  |  |  |  |
| Güç Voltajı        | 100-240 V/50-60 Hz<br>2A                                                     | Güç Tüketimi                     | 140 W                                                     |  |  |  |  |  |  |
| Projektör Ağırlığı | 7,27 lb/3,3 kg (Taban<br>ile)                                                | Projeksiyon Yöntemi              | Masa Üstü Ön/Arka,<br>Tavan Ön/Arka                       |  |  |  |  |  |  |
| Resim Formatı      | JPEG, GIF, BMP, PNG, JPG                                                     |                                  |                                                           |  |  |  |  |  |  |
| Ses Formatı        | MP3,WAV,MKA,OGG,FLAC,Dolby Audio                                             |                                  |                                                           |  |  |  |  |  |  |
| Video Formatı      | AVI,TS,MPEG,MP4,MOV,M2TS,MKV,FLV,VOB,DAT,M4V,ASF,F4V,3G<br>P,3G2,TP,TRP,RMVB |                                  |                                                           |  |  |  |  |  |  |

### Projektöre Genel Bakış

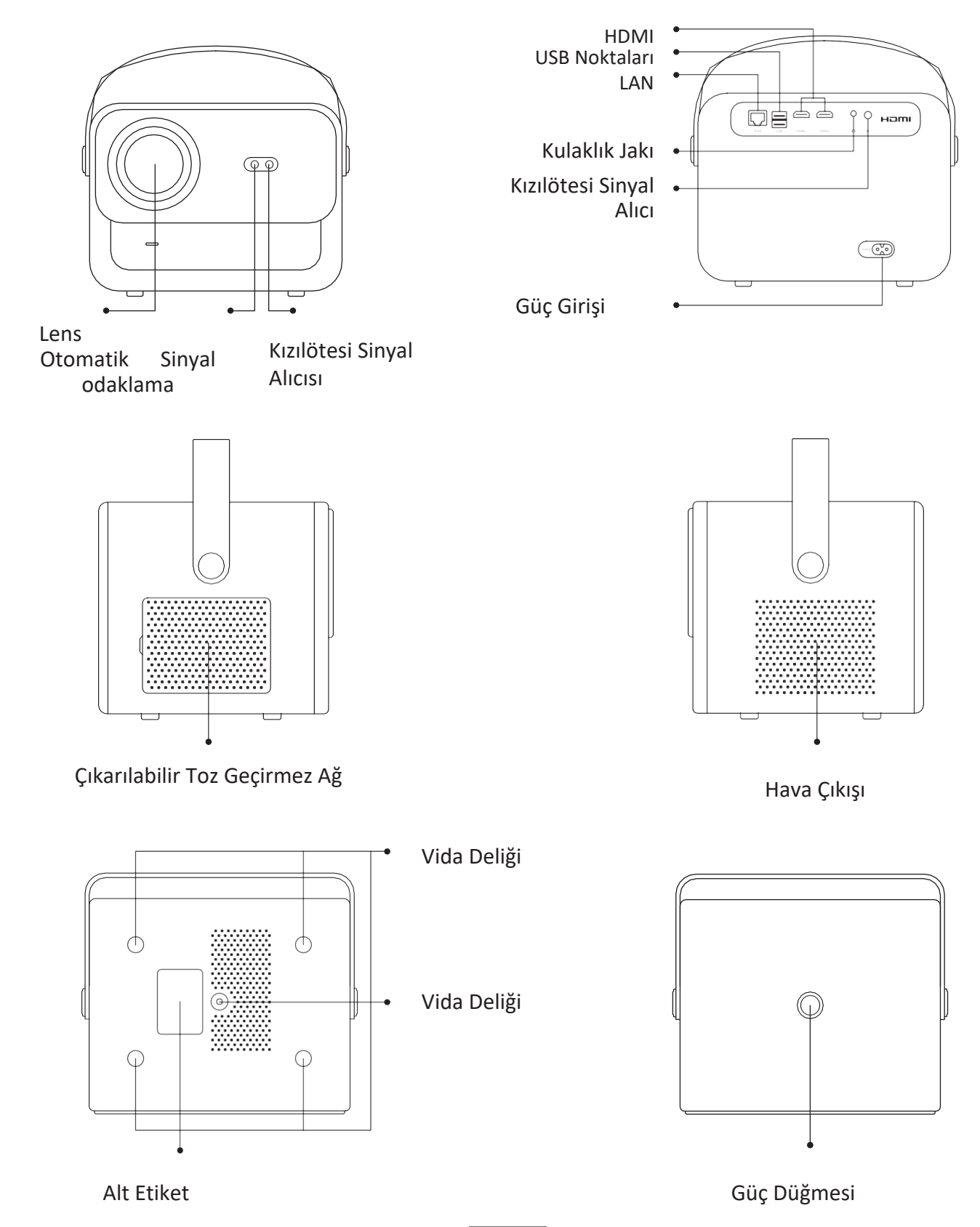

07

### Uzaktan Kumandaya Genel

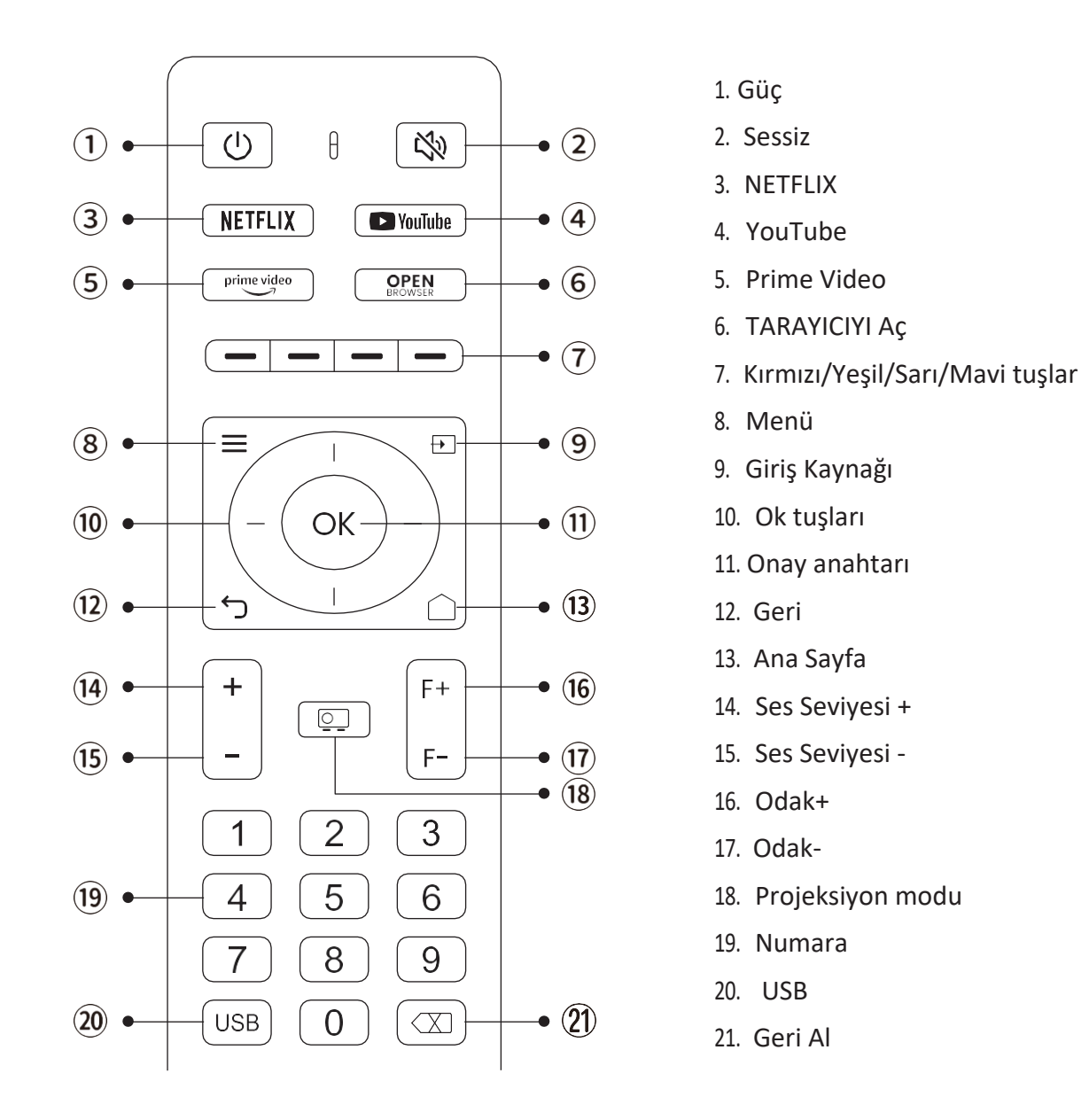

#### • Uzaktan kumandayı hazırlama

- 1. Pil bölmesini açın.
- 2. İki adet AAA pilini belirtilen kutupları doğru olacak şekilde yerleştirin.
- 3. Pil bölmesini kapatın.

Not: Projektörün ilk kurulumunu tamamlamak için Yaber uzaktan kumandasını kullanmalısınız.

### **Temel Kurulum**

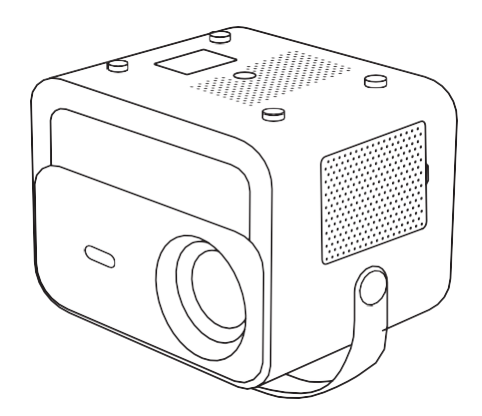

1. Arka tarafı yukarı gelecek şekilde makineyi çevirin.

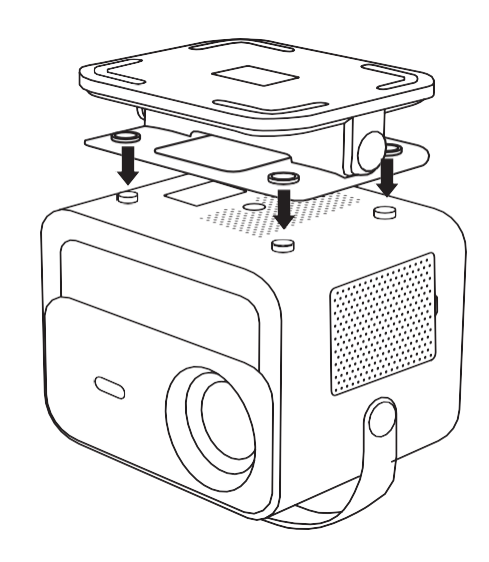

2. Tabanın deliklerini projektördeki vida delikleriyle eşleştirin.

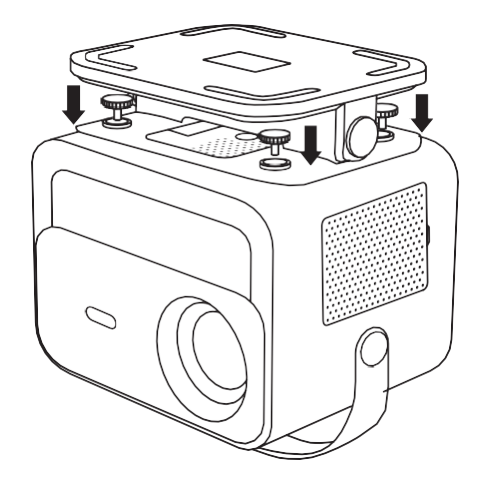

3. Aksesuar kutusundaki vidaları sıkın.

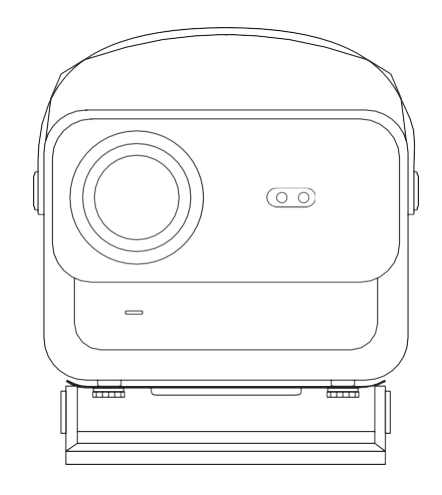

4. Kurulumu tamamlayın.

### Tavana Montaj

1. Evrensel projektör tavan montajı hazırlayın. (Paketin içinde yer almaz)

2. Projektörü askı çerçevesi kullanarak tavana güvenli bir şekilde monte etmek için **M5\*15 mm** vidaları kullanın.

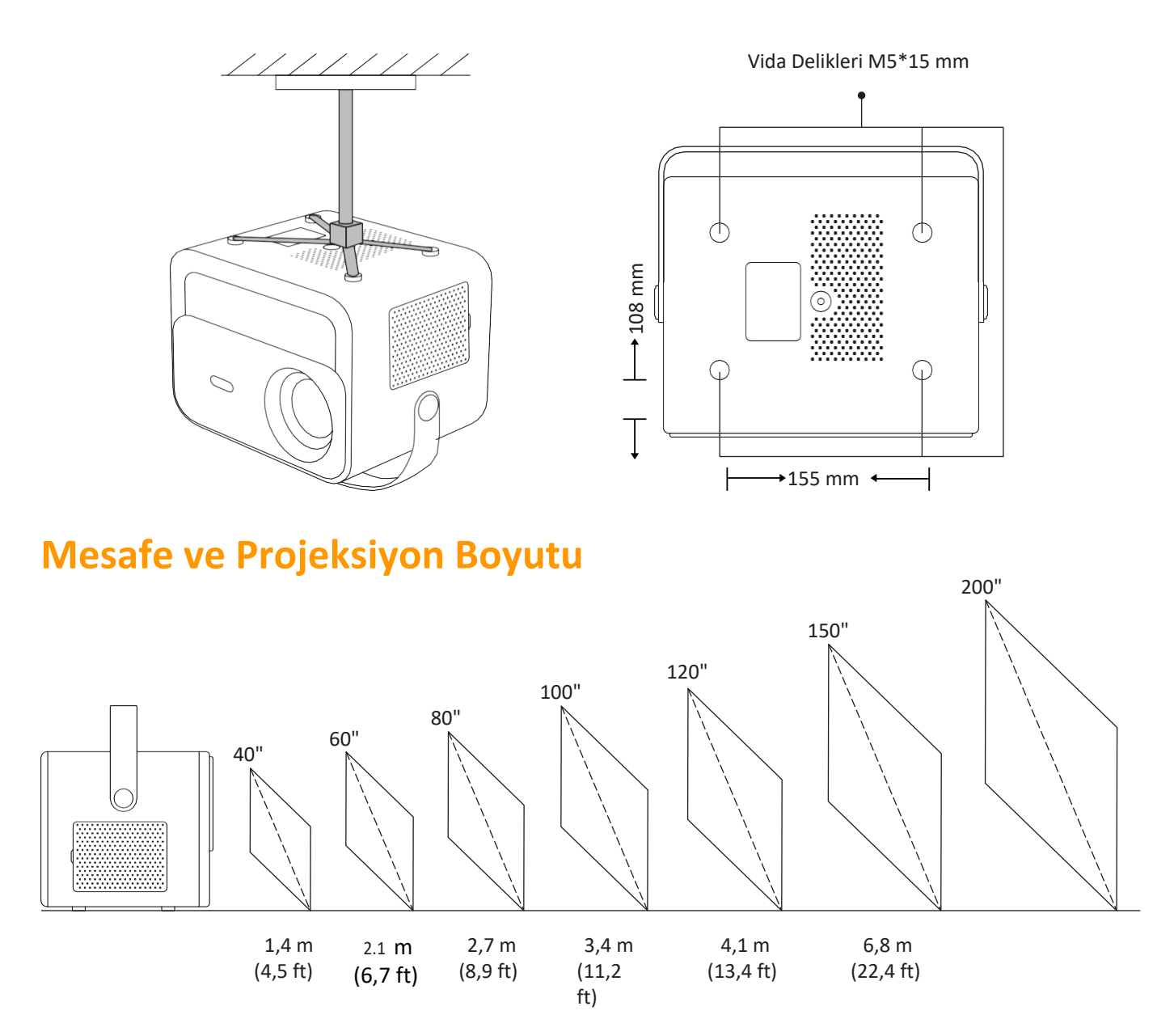

Önerilen projeksiyon mesafesi yaklaşık 2,7 m, en kısa projeksiyon mesafesi ise 1,4 m'dir. Görüntü boyutu, projektör ile ekran arasındaki mesafeye bağlıdır. Yukarıda listelenen veriler arasında %3 sapma olabilir. Farklı ayarlar çeşitli mesafeler oluşturur.

### Ayarlanabilir taban montajı

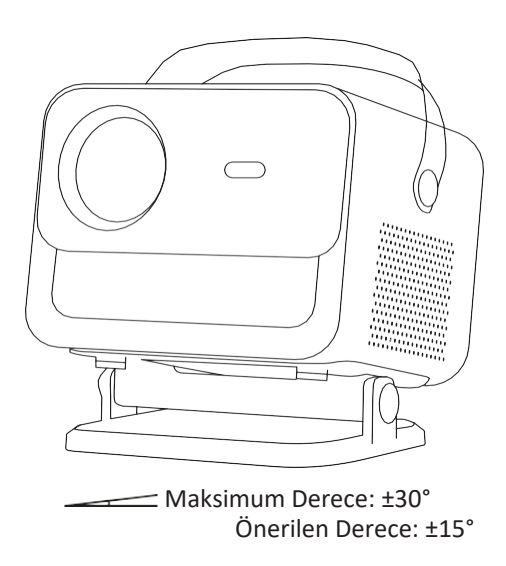

Standı döndürerek projeksiyon açısını ayarlayabilirsiniz.

Standın maksimum ayar açısı ±30°'dir ancak en uygun otomatik odaklama ve otomatik trapez efektleri için ±15° dahilindeki açıların kullanılmasını öneririz.

### Cihazları Bağlama

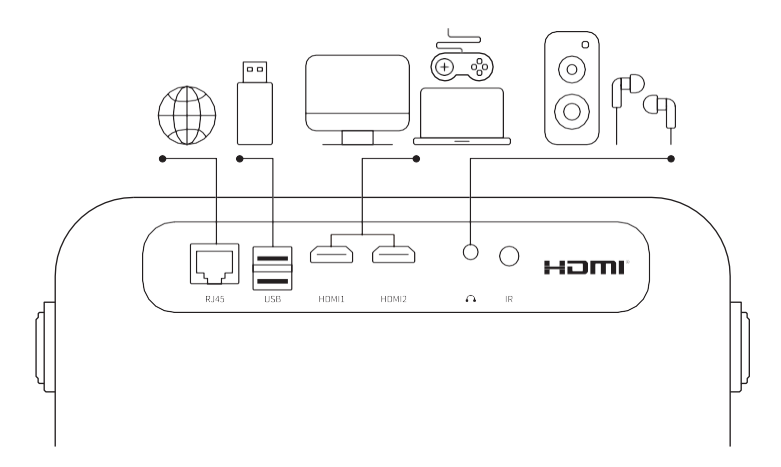

Projektörde 6 bağlantı noktası vardır: LAN/HDMI bağlantı noktası\*2/USB bağlantı noktası/USB-C bağlantı noktası/Ses çıkışı. Lütfen cihazlarınızı bağlamak için doğru bağlantı noktalarını seçin.

### Çalıştırma

### 1. Projektörü Başlatma

#### • Gücü açma

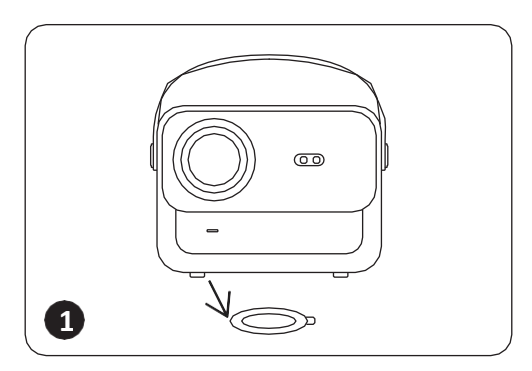

Koruyucu kapağı çıkarın.

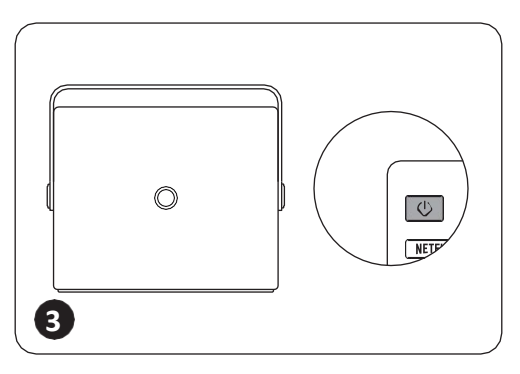

Projektörü açmak için **güç düğmesine** bir kez basın.

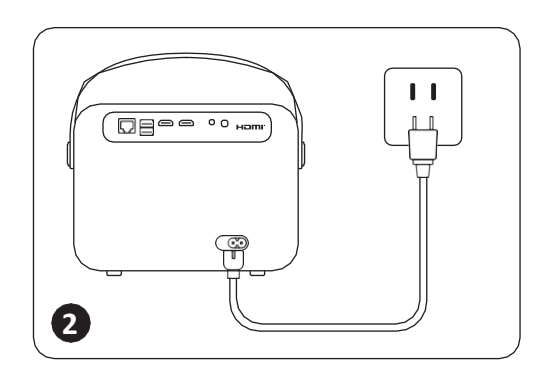

Güç kablosunu bir prize bağlayın.

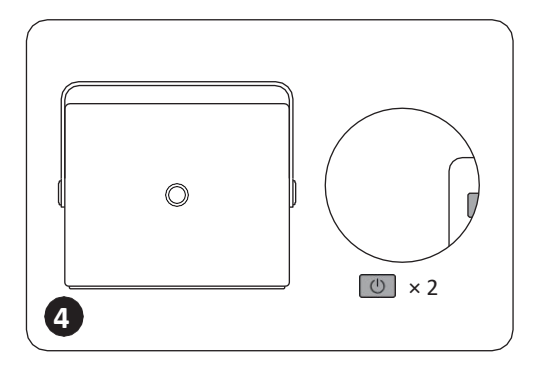

Projektörü kapatmak için **güç** düğmesine iki kez basın.

Bildirim: Güç kablosunu projektöre bağladığınızda, turuncu ışık 10 saniye yanıp sönecektir. Lütfen güç

Turuncu güç ışığı açık --- Bekleme Modu Turuncu güç ışığı kapalı--- Çalışma Modu

#### • İlk kurulum

Projektörü ilk kez açtığınızda veya projektör Fabrika Varsayılan Ayarlarına sıfırlandığında, ilk kurulum işlemini yapmanız istenir.

Kurulumdan sonra projektör Ana Sayfaya gider.

### 2. Görüntü Ayarı

#### • Otomatik Odak

Projektör açıldığında lütfen birkaç saniye bekleyin, odak otomatik olarak ayarlanacaktır. (Ayarlanmazsa, Ayarlar -> Odak -> Otomatik Odak -> Açık öğesinden otomatik odaklama işlevinin etkinleştirildiğinden emin olun)

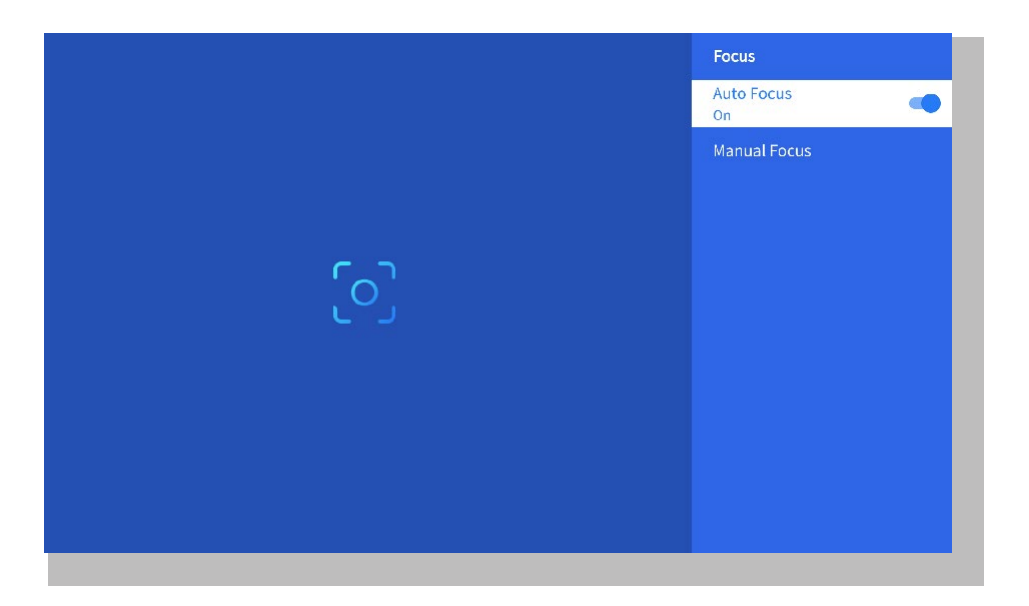

#### • Elektrikli Odaklanma

Ekranın netliğini, uzaktan kumanda üzerindeki F+ ve F- düğmelerine basarak veya basılı tutarak da ayarlayabilirsiniz.

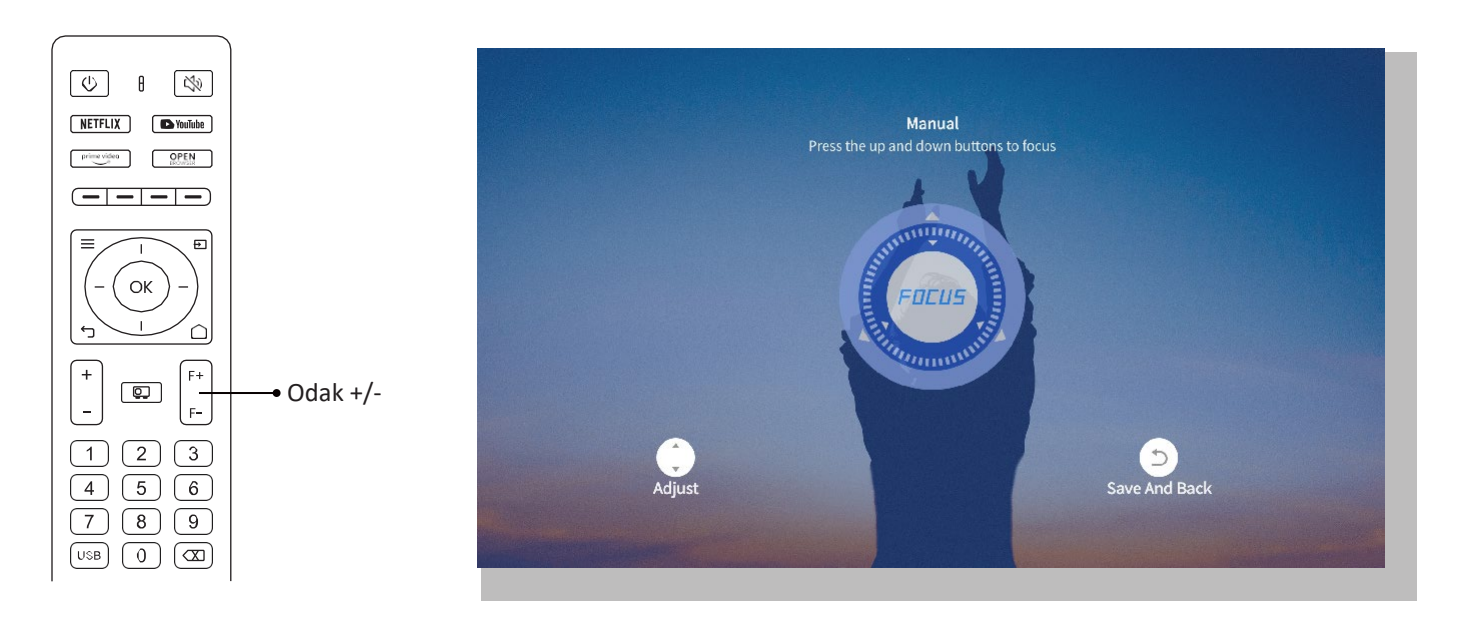

#### • Otomatik Trapez Düzeltme

Lütfen projektörü önce duvara yatay bakacak şekilde yerleştirin.

Açtıktan sonra, ekranı otomatik olarak normal bir şekle ayarlayacaktır.

(Ayarlanmazsa, Ayarlar -> Trapez-> Otomatik Trapez -> Açık öğesinden otomatik trapez işlevinin etkinleştirildiğinden emin olun)

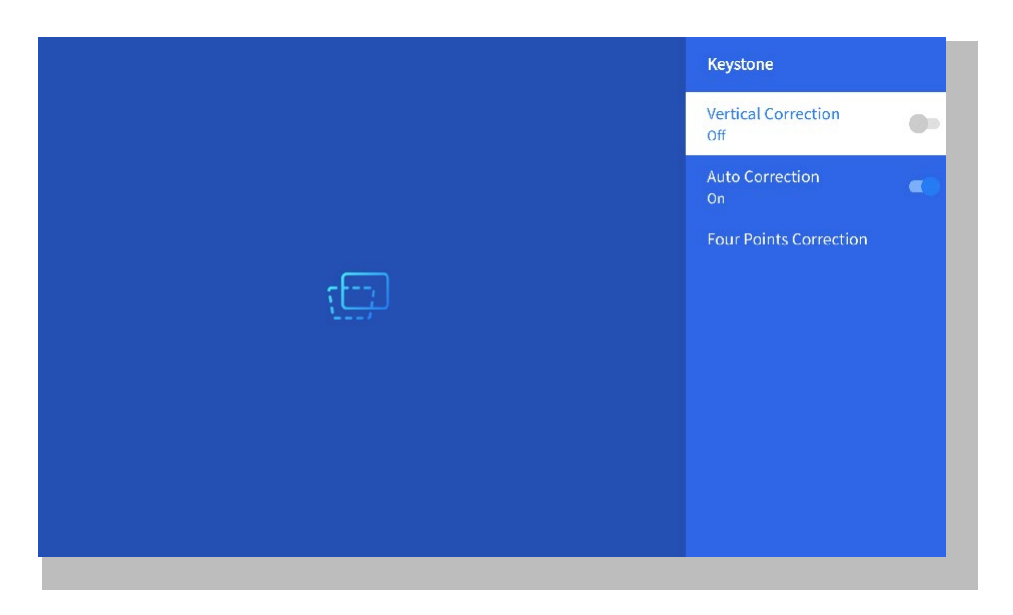

#### • Manuel Trapez Düzeltme

Ayarlar-> Trapez -> Dört Noktalı Düzeltme'ye gidin

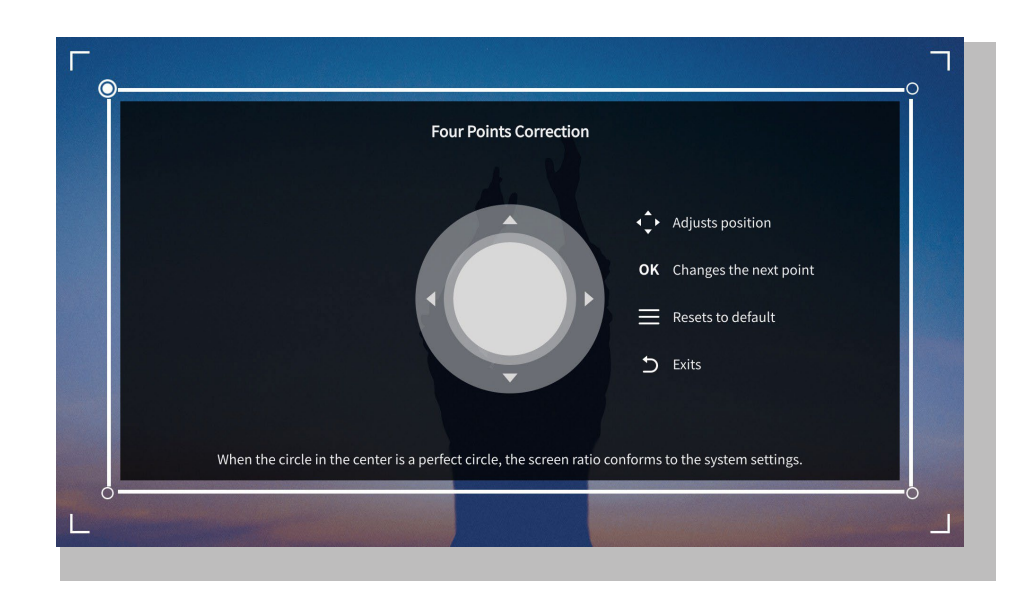

**İpuçları:** Projektör sarsıntı veya hızlı hareket algıladığında, otomatik odaklama ayarı ve trapez düzeltme işlemlerini başlatarak en iyi görüntü kalitesini sağlamak için çalışacaktır. Bulanık görüntüler veya tam yerleşmeyen bir ekranla karşılaşırsanız, manuel ayar için uzaktan kumandanın odak | düğmesini kullanın veya görüntü şeklinin manuel olarak düzeltilmesi için dört noktalı trapez | düzeltmesini kullanın.

#### • Projeksiyon Modu

Ayarlar-> Projeksiyon bölümüne giderek projektörün yerleşimine bağlı olarak uygun projeksiyon modunu seçin.

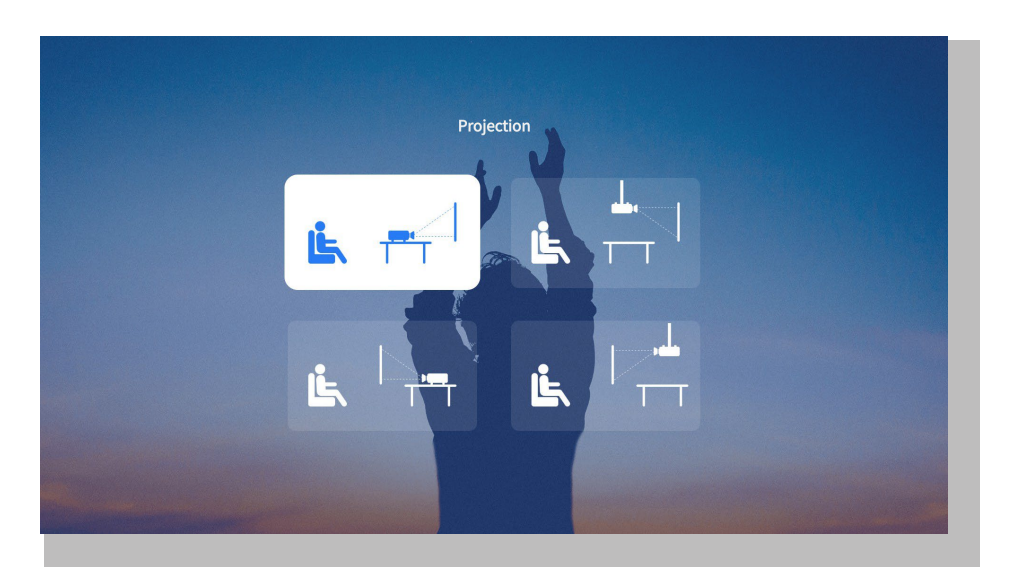

#### • Yakınlaştırma

Ayarlar-> Yakınlaştır'a giderek görüntü boyutunu %50 ile %100 arasında küçültüp büyütebilirsiniz.

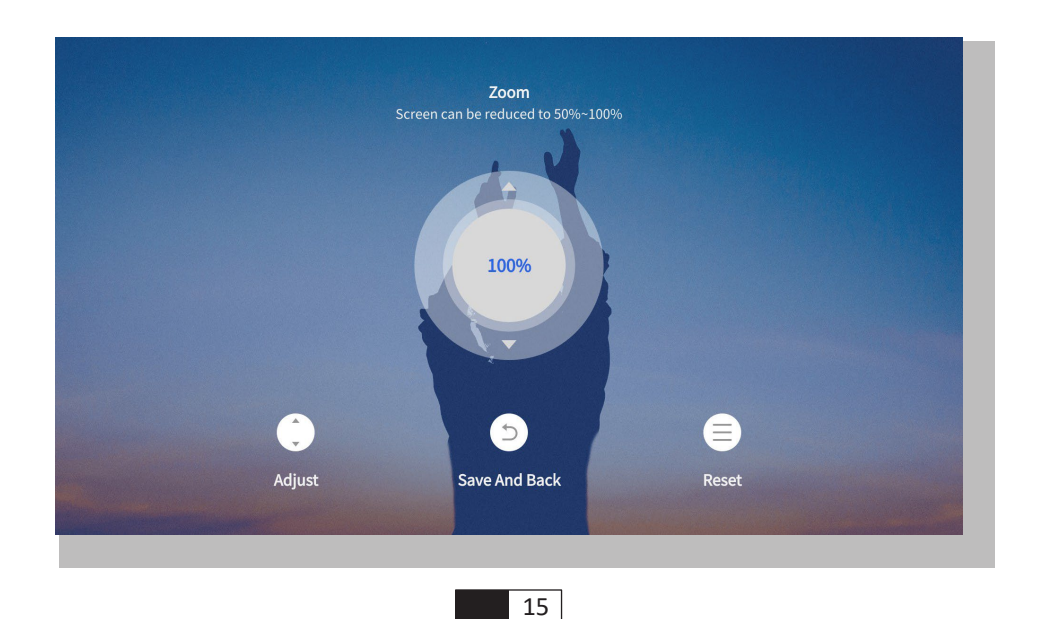

### 3. Netflix, YouTube ve Prime Video gibi Resmi Lisanslı Uygulamalardan İçerik Oynatma

Ana sayfaya gidin, tercih ettiğiniz kanalı seçin veya uzaktan kumanda üzerindeki kısayollar aracılığıyla erişin. Hesabınıza giriş yaparak ilgili içeriği oynatın.

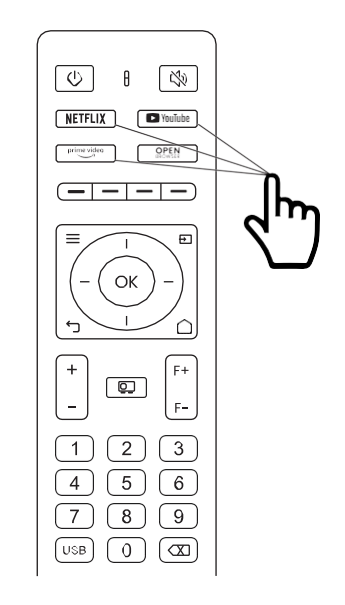

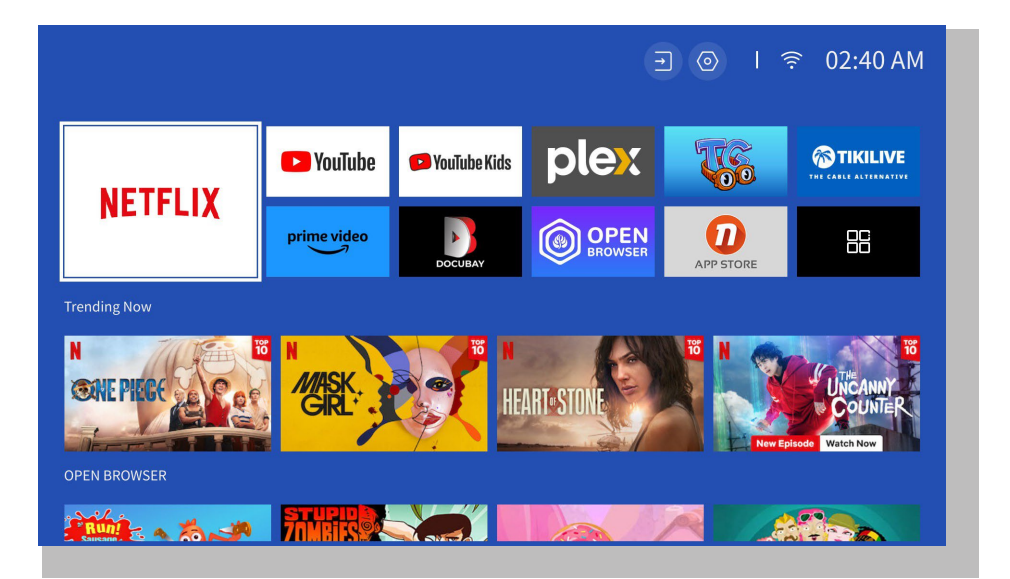

### 4. Projeksiyon Bağlantısı ve Giriş Kaynağı

Lütfen cihazlarınızı projektöre doğru şekilde bağlamak için sayfa 11 talimatlarını izleyin, ardından doğru giriş kaynağını seçin.

#### • USB Disk Giriş Modu

1. USB Diskini takın

2. Uzaktan kumanda üzerindeki giriş kaynağı [ 관 ] üzerine tıklayın veya giriş kaynağı simgesini ana sayfada seçin.

3. "USB"yi giriş kaynağı olarak seçin

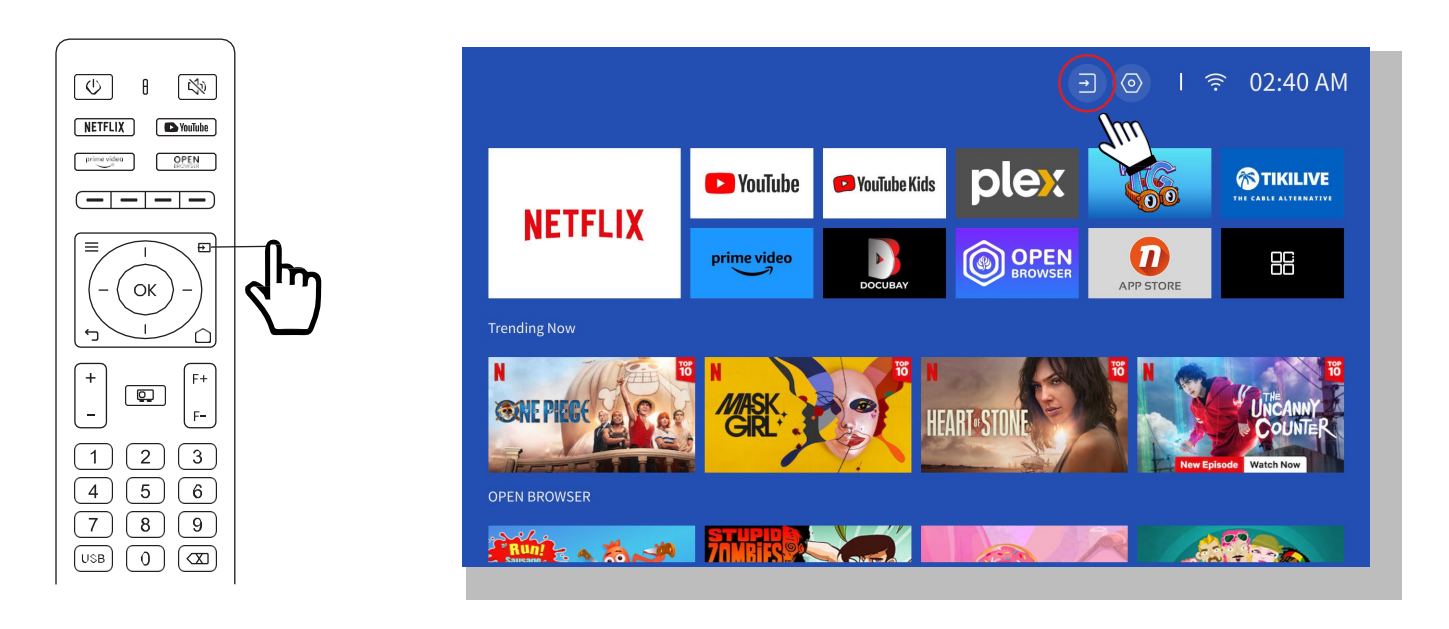

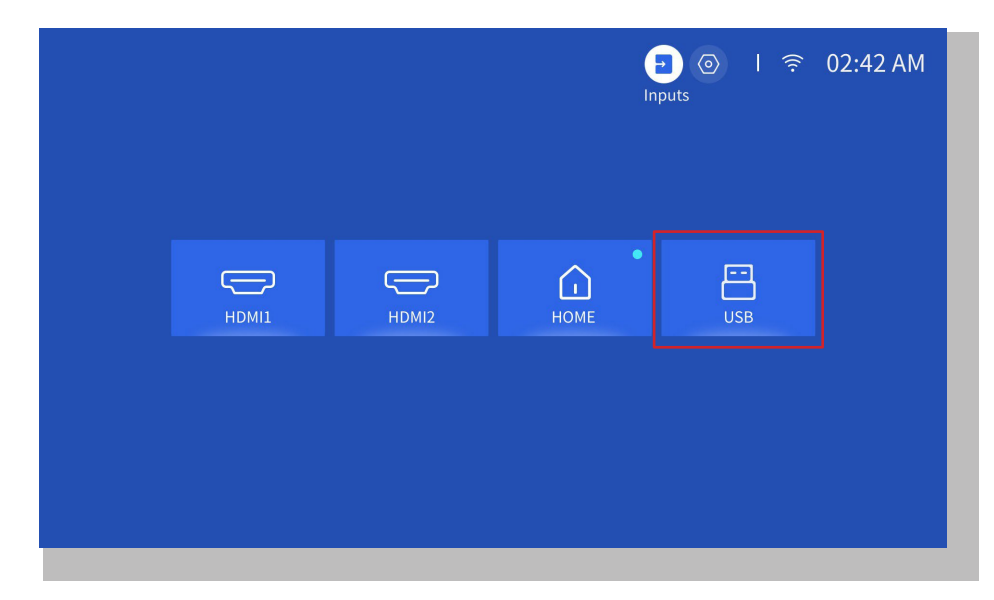

Uyarı: Projektör USB diskini tanıyamıyorsa, lütfen sorunu çözmek için aşağıdaki yöntemlere başvurun.
1. Lütfen USB diskinizin aşağıdaki formatlara uygun olup olmadığını kontrol edin: (1) FAT32: 8G/16G/32G; (2)NTFS: 64G
2. USB diski tanınmıyor/algılanmıyorsa, lütfen biçimlendirin. USB diski biçimlendirmeden önce her şeyi yedeklediğinizden emin olun. Biçimlendirdikten sonra her şey kalıcı olarak kaybolur.
3. Sorun hala çözülmediyse, lütfen sorununuzu bu e-posta adresine gönderin:

info@yaber.com.tr

1

#### • HDMI Giriş Modu

Verilen HDMI kablosunu kullanarak cihazınızı HDMI çıkışı ile projektöre bağlayın. Uzaktan kumanda üzerindeki giriş kaynağı düğmesine basın ve HDMI1 veya HDMI2'yi seçin.

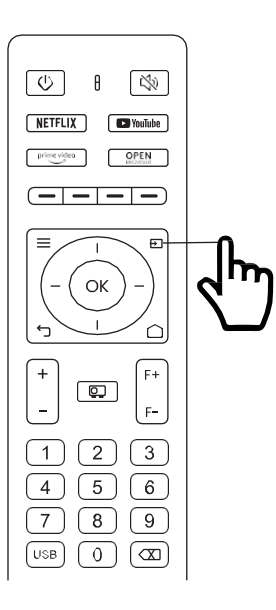

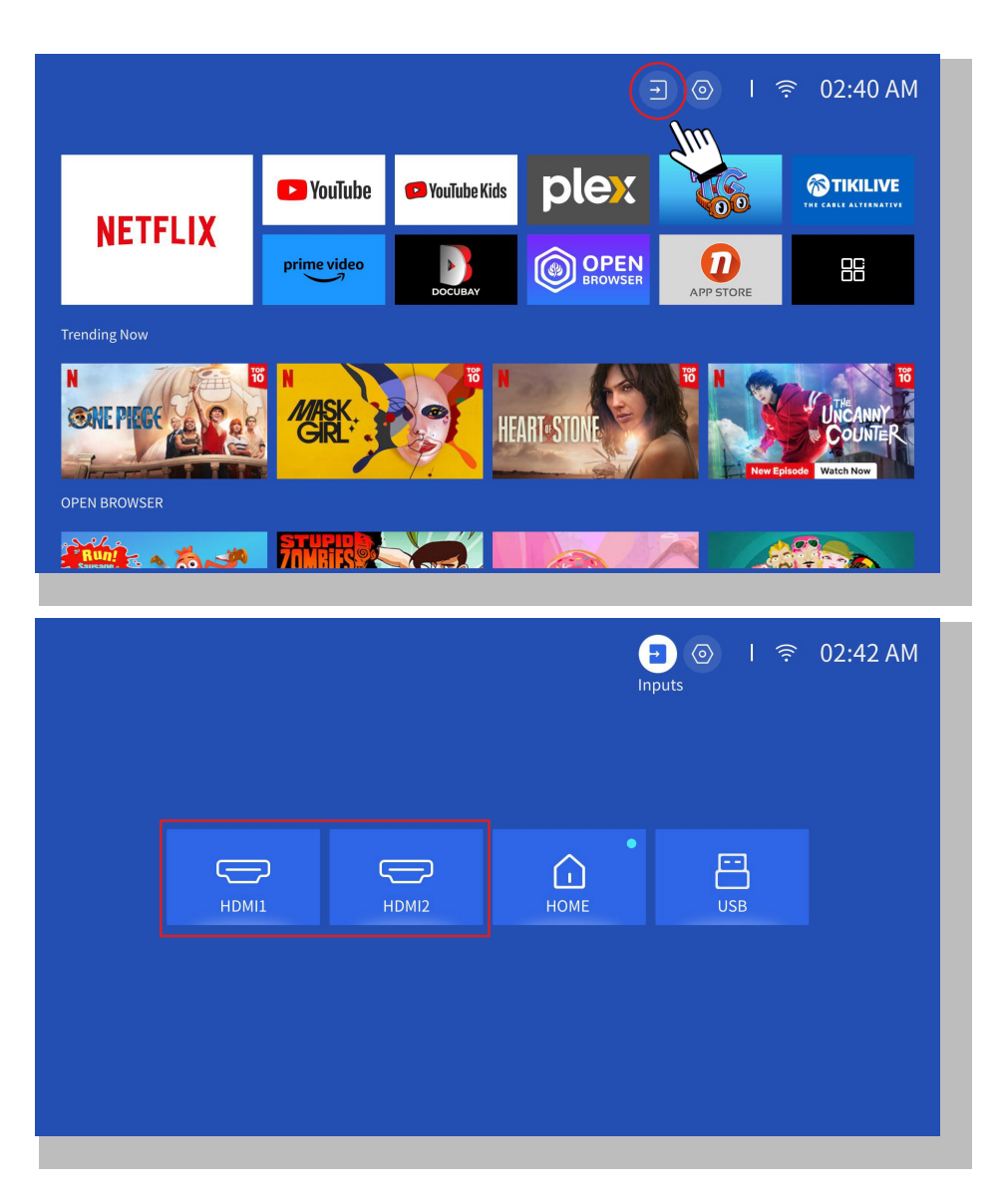

#### • Kablolu Hoparlör ve Kulaklık Bağlantısı

Bu seçenek, AV giriş kaynağını seçmek için gerekli değildir

#### 5. Ekran Yayınlama

#### Isınma İpuçları:

1. Ekran yansıtmanın kablosuz bağlantı ile akıcılığı, ağ ortamından etkilenecektir. Ekran yansıtma kullanırken 100 Mbit veya daha fazla bant genişliği önerilir.

\_\_\_\_

2. Kablosuz bağlantı kullanırken mobil cihazınızın projektöre yakın olduğundan emin olun. 1 metre içinde bir mesafe önerilir.

- 3. Bazı mobil cihazlar, uyumluluk nedeniyle ekran yansıtmayı desteklemeyebilir.
- 4. Herhangi bir sorunuz varsa, lütfen info@yaber.com.tr adresinden YABER'e e-posta gönderin.

#### iOS Cihazlar için iOS Yayını

#### • iOS Wi-Fi Yansıtma

#### Adım 1:

Projektörü ve mobil cihazınızı aynı yönlendiricinin Wi-Fi ağına bağlayın

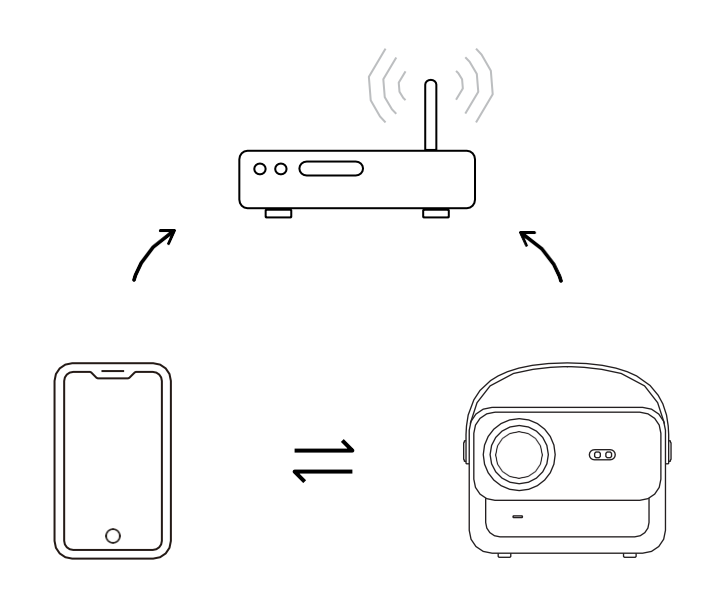

#### Adım

[Ana Sayfa] -> [Uygulamalarım] -> [Uygulama Asistanı] ve ardından ScreenShare'i (Ekran Paylaşımı) seçip indirin

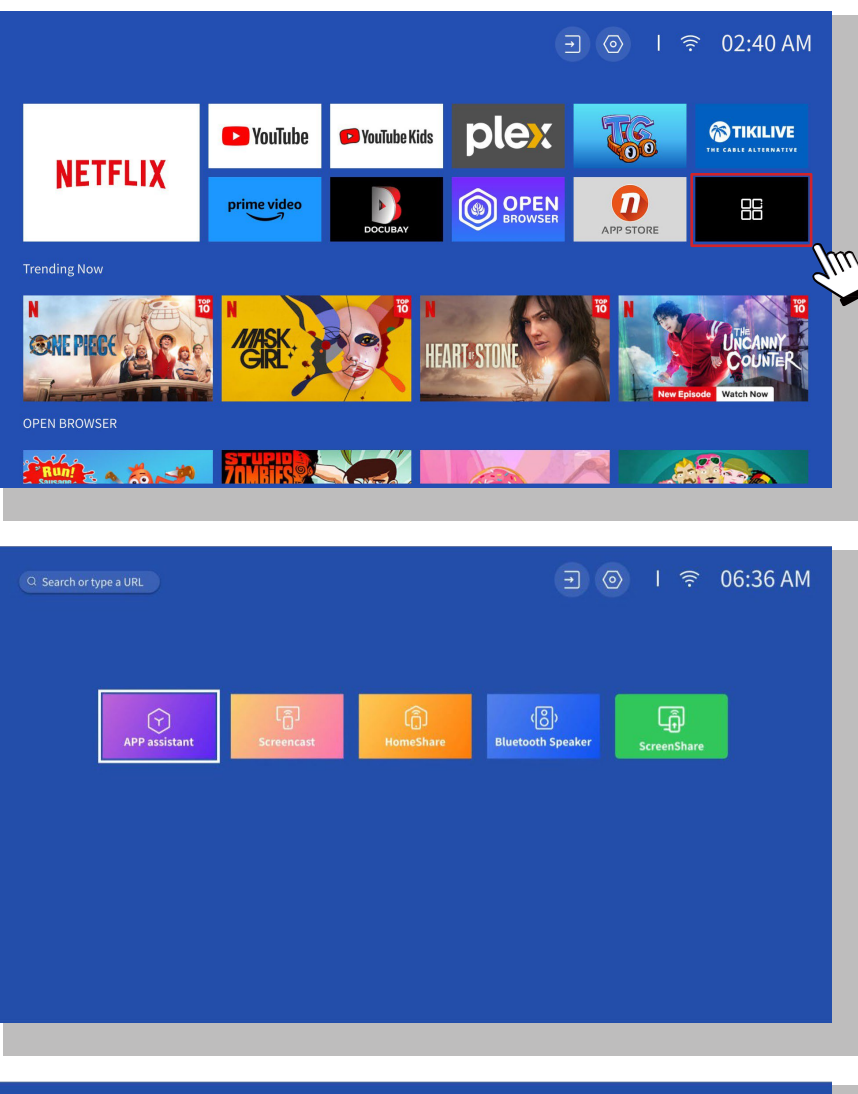

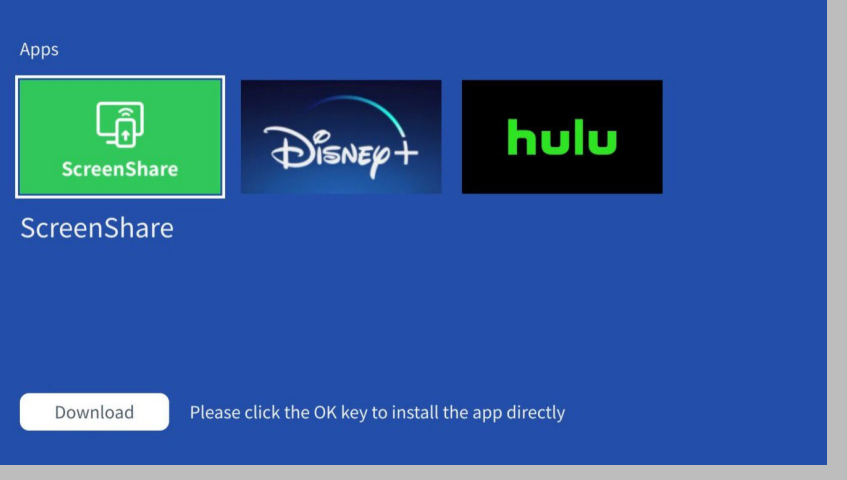

#### Adım

[Uygulamalarım] sayfasına geri dönün -> [ScreenShare] Uygulamasını başlatın ve aşağıdaki sayfada kalın.

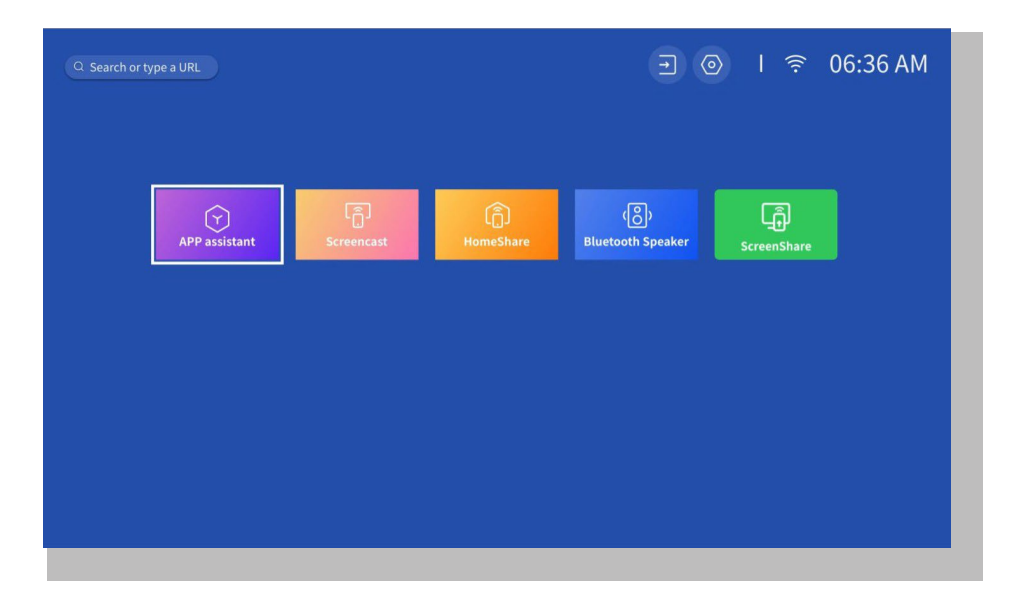

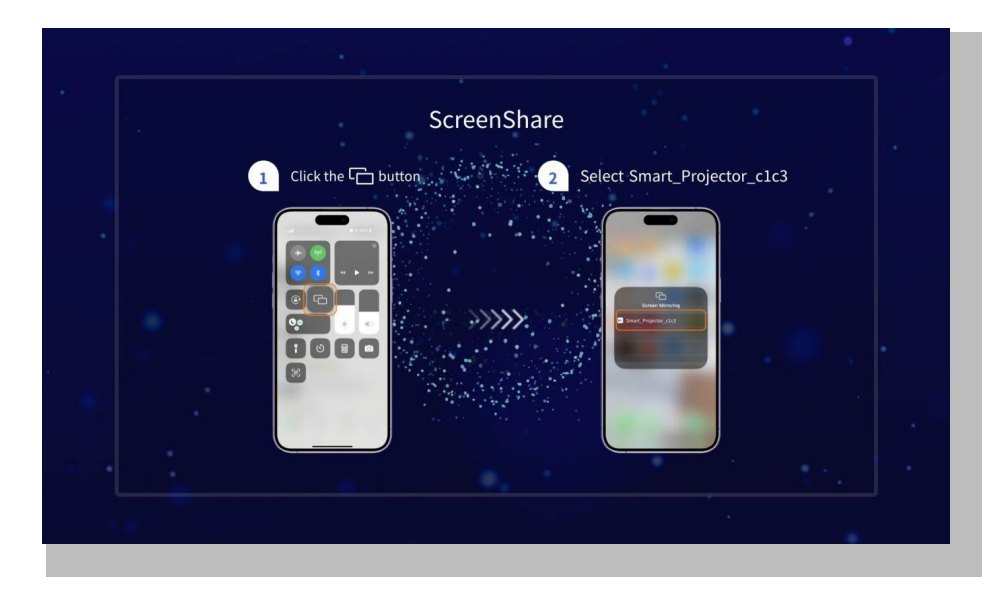

#### Adım 4:

iOS cihazınızın **Kontrol Merkezi'**ne gidin. Ardından projektörü aramak için **Ekran Yansıtma/Air Playing**'e dokunun.

#### Adım 5:

Listeden **[Smart\_Projector\_XXXX]** öğesini seçin. Bağlantı başarılı olduğunda, iOS cihazınızdaki içerik projeksiyon ekranına veya duvara yansıtılacaktır.

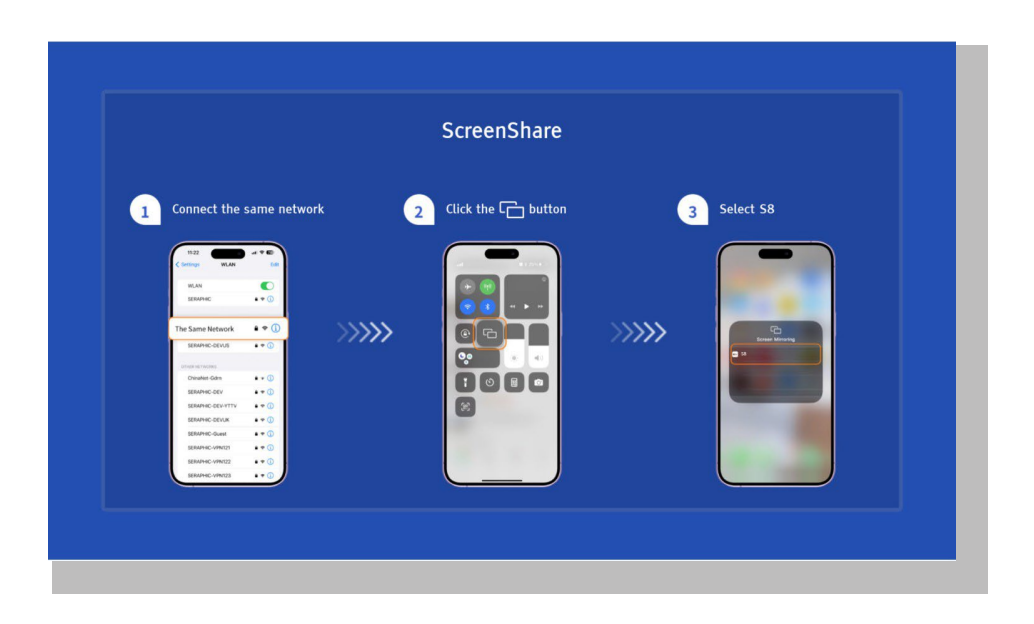

#### • iOS AP Yansıtma

#### Adım 1:

iPhone/iPad'inizdeki Wi-Fi'yi açın ve projektör hotspot'una bağlanın: [Smart\_ Projector\_XXXX]

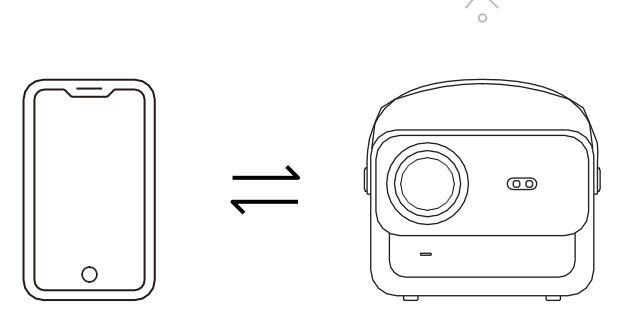

#### Adım

iOS cihazınızdan 🖾 Ekran Yansıtma özelliğine basın ve ardından **[Smart\_Projector\_XXXX]**'i seçin

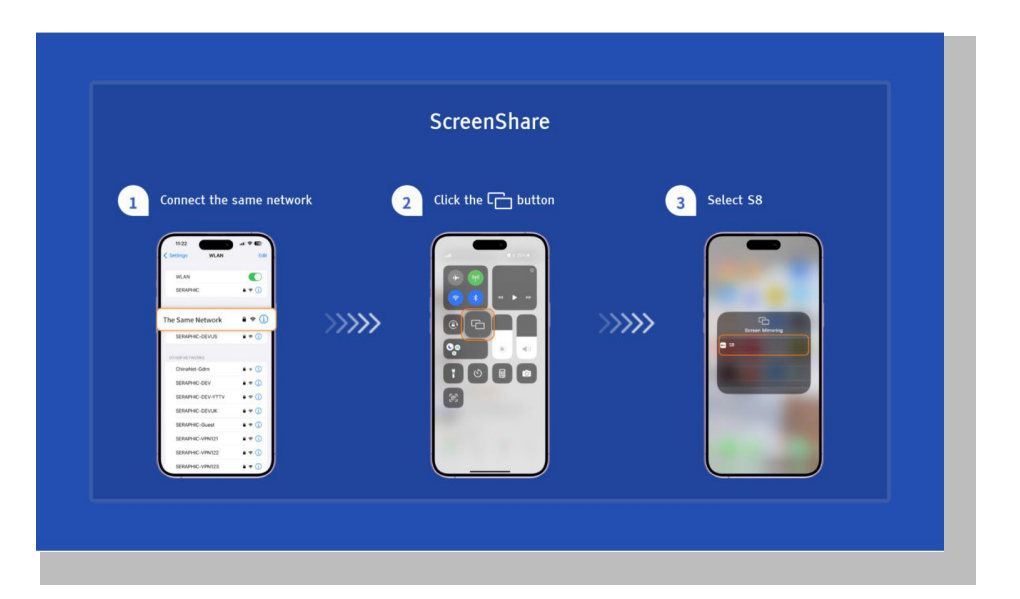

#### Miracast (Android Cihaz İçin)

**Uyarı:** Bu işlevi etkinleştirmek için Android cihazınız Çoklu Ekran/Kablosuz Görüntüleme desteğine sahip olmalıdır. "Çoklu Ekran" adı, çeşitli Android cihaz markalarına bağlı olarak değişiklik gösterebilir.

Adım 1: Lütfen Android telefonunuzda Wi-Fi işlevini etkinleştirin (Wi-Fi'ye bağlanmanıza gerek yoktur).

Adım 2: Ana Sayfa-> Uygulamalarım -> ScreenCast

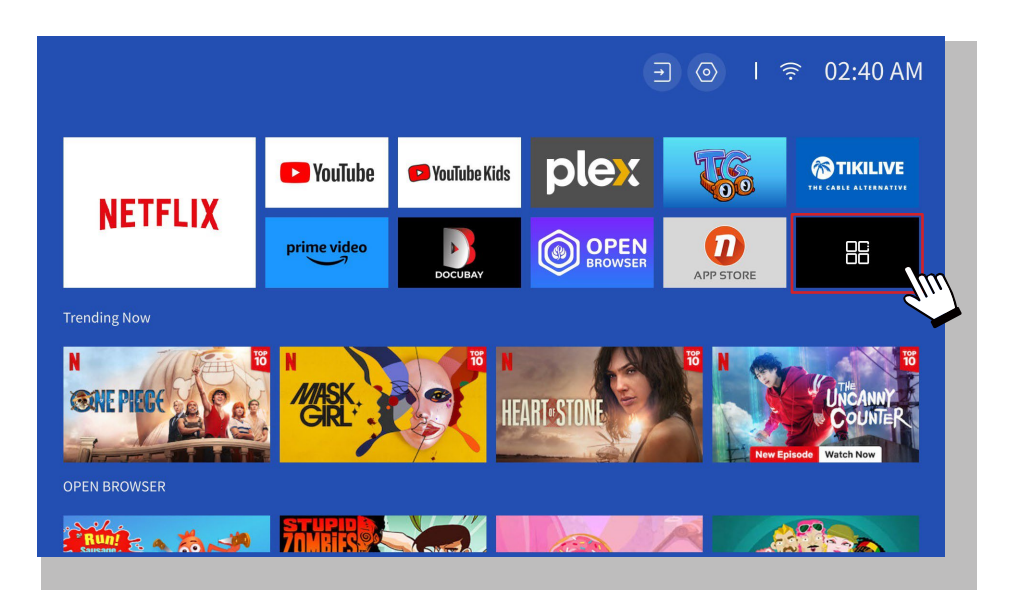

Adım 3: "Çoklu Ekran/Kablosuz Ekran" özelliğini Android cihazınızda etkinleştirme

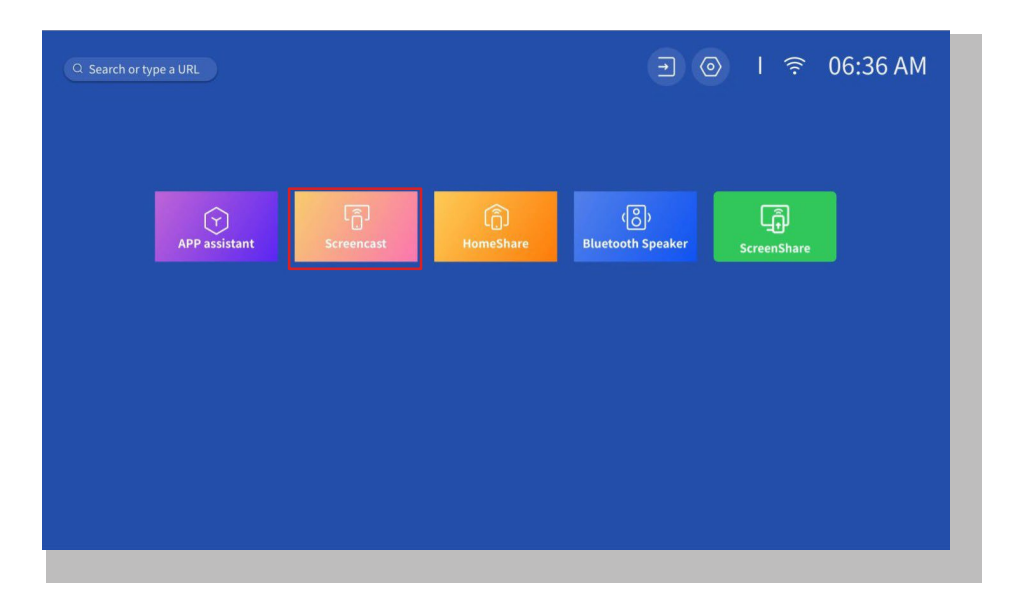

Adım 4: Listeden [Smart\_Projector\_XXXX] öğesini seçin. Bağlantı başarılı olduğunda, iOS cihazınızdaki içerik projeksiyon ekranına veya duvara yansıtılacaktır.

| $\begin{array}{c} 1 \\ \hline \end{array} $ Click the $\Box_0$ button | 2 Select projector                                                                                                    |  |
|-----------------------------------------------------------------------|----------------------------------------------------------------------------------------------------|--|
|                                                                       | Vican     Vican     V |  |

#### • DLNA

#### Adım 1:

Projektörü ve mobil cihazınızı aynı yönlendiricinin Wi-Fi ağına bağlayın.

#### Adım 2:

Ana Sayfa -> Uygulamalarım -> HomeShare'e gidin ve aşağıdaki sayfada kalın.

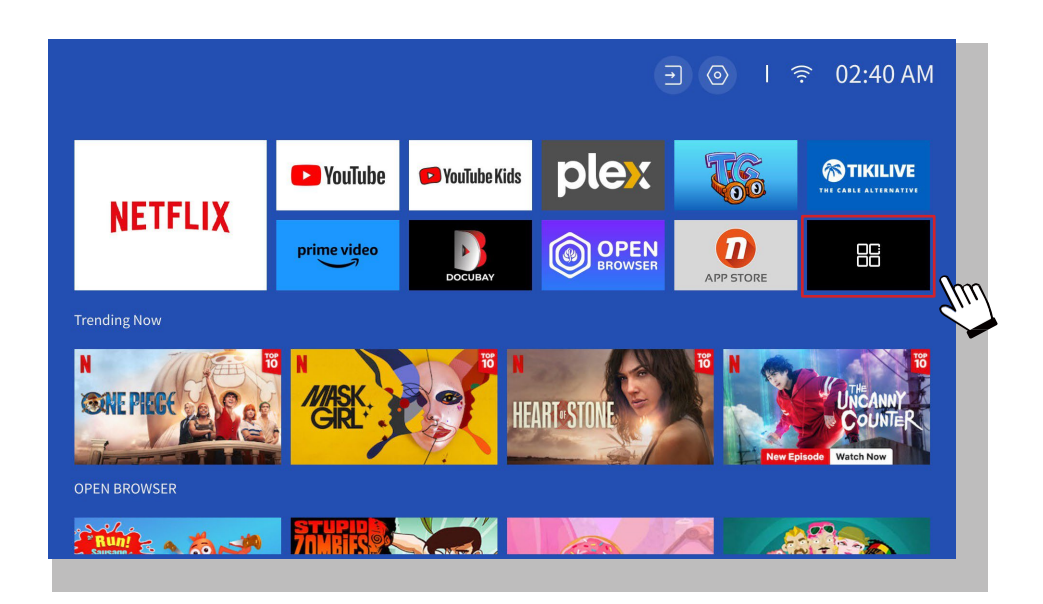

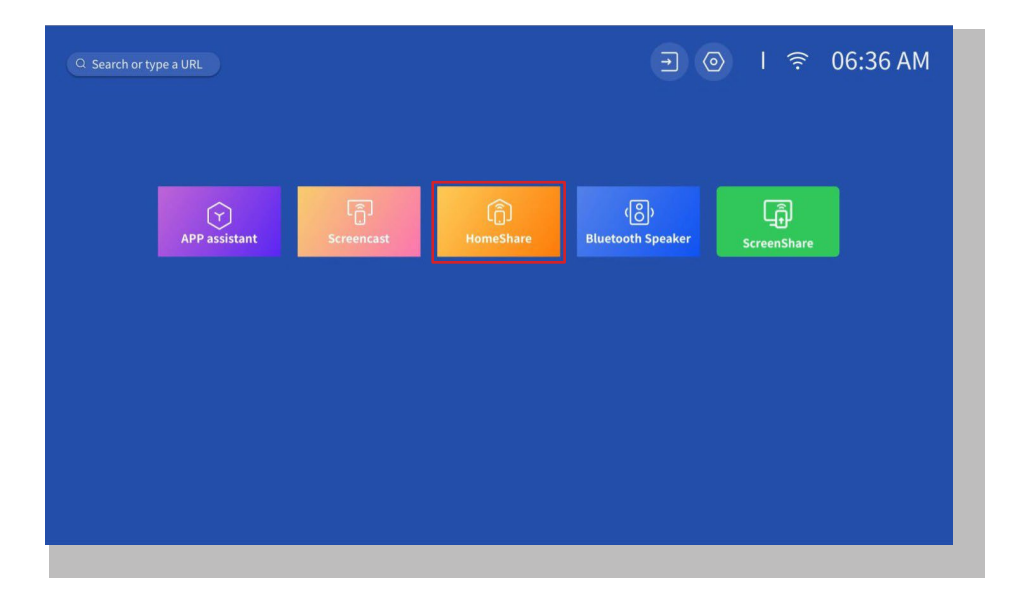

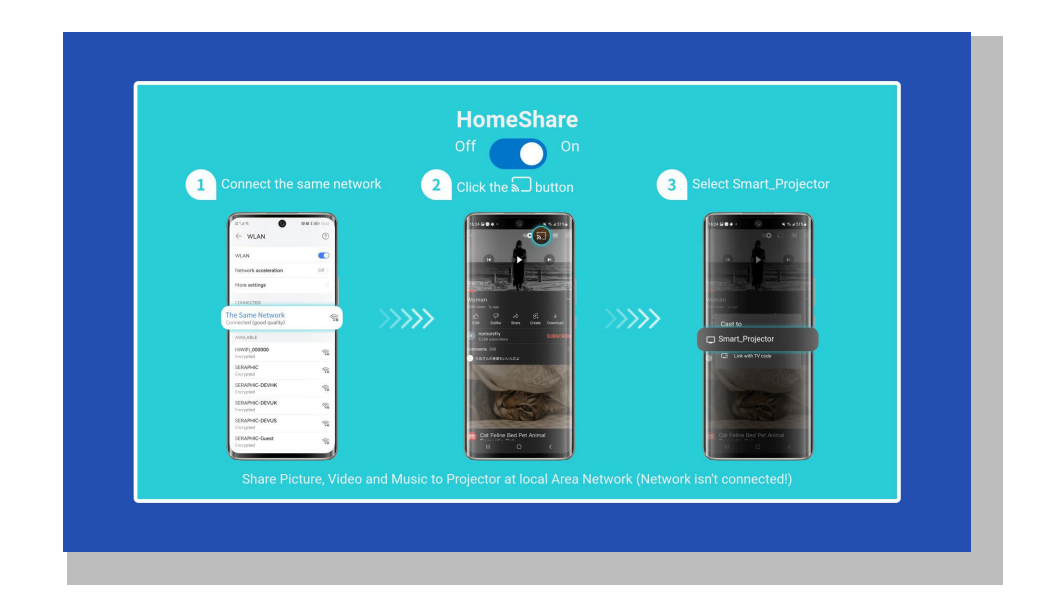

#### Adım 3:

Mobil cihazınızda bir video oynatıcı uygulaması başlatın ve oynatmak için bir video seçin.

#### Adım 4:

Projektörü aramak için 🔊 Öğesine dokunun ve bağlanmak için [Smart\_Projector\_XXXX] seçin. Cihazınızdaki içerikler duvara/ekrana yansıtılacaktır.

#### Not:

Mobil cihazınızdan bir video yayınladığınızda, video sadece yansıtılan ekranda görüntülenir ve diğer içeriklerinizi göstermeden veya videoyu kesintiye uğratmadan mobil cihazınızı kullanmaya devam edebilirsiniz.

### 6. Bluetooth Ayarı

#### • Harici Bir Bluetooth Hoparlöre Bağlanma

#### Adım 1:

Bluetooth cihazınızı açın ve Bluetooth bağlantısı için hazır hale getirin.

#### Adım 2:

Ana Sayfa -> Ayarlar -> Bluetooth'a gidin, mevcut Bluetooth cihazlarını tarayın, ardından Bluetooth cihazınızı seçin ve projektörle eşleştirin:

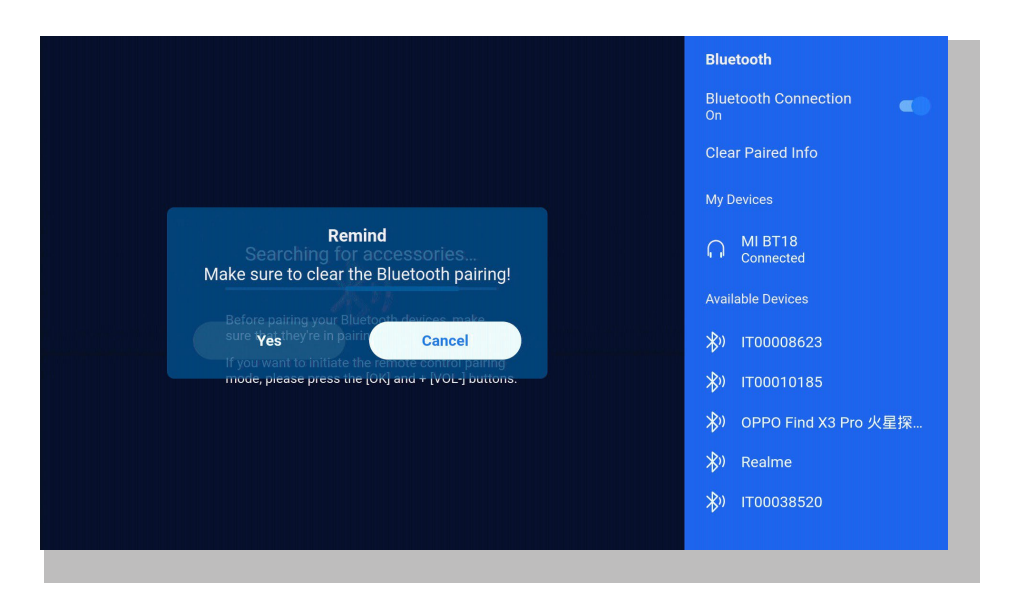

#### ÖNEMLİ:

Kablolu bir hoparlör bağlantısıyla karşılaştırıldığında, Bluetooth bağlantısı dijital ses verilerini işlemek, bu verileri bir ses sinyaline dönüştürmek ve sinyali iletmek için daha fazla zaman harcar. Sinyal paraziti nedeniyle ses iletiminde bir gecikme veya hafif bir duraklama olabilir.

Sonuç olarak, özellikle WiFi ve Bluetooth bağlantısıyla aynı anda kablosuz ekran yansıtma kullanıyorsanız hoparlördeki ses projektördeki görüntüyle senkron olmayabilir.

#### Bu durumu yaşıyorsanız, ses kalitesini artırmak için lütfen aşağıdaki seçenekleri kontrol edin:

\* Kablosuz ekran yansıtma ve Bluetooth bağlantısını aynı anda kullanmak yerine, sağlanan HDMI kablosu aracılığıyla bir HDMI bağlantısı ve Bluetooth bağlantısını aynı anda kullanmanızı öneririz. Kablosuz ekran yansıtmayı hala kullanmak istiyorsanız, sesi kablolu bir hoparlör aracılığıyla vermeniz önerilir.

\* Bluetooth cihazınızı projektöre daha yakın bir yere taşıyın.

\*Paraziti önlemek için projektörünüzü ve Bluetooth hoparlörünüzü diğer Bluetooth cihazlarından uzak tutun.

\* Cihazınızda oynatılan videonun gecikmesini (Dudak Senkronizasyonu) ayarlayabilirsiniz. Gecikmeyi ayarlama yöntemi farklı cihazlarda değişiklik gösterir; lütfen cihaz üreticisine danışın.

Bluetooth hoparlörler/kulaklıklar ile projektör arasındaki uyumluluk sorunu nedeniyle, birkaç Bluetooth cihazı projektör ile Bluetooth bağlantısı üzerinden eşleştirilemeyebilir. Daha fazla yardım almak için lütfen info@yaber.com.tr adresinden bizimle iletişime geçin

#### • Cihaza Bluetooth Hoparlör olarak bağlanma

#### Adım 1:

Ana Sayfa -> Uygulamalarım -> Bluetooth Hoparlör'e gidin ve aşağıdaki sayfada kalın.

#### Adım 2:

Cihazınızda Bluetooth işlevini etkinleştirin, tarayın ve projektöre bağlanın.

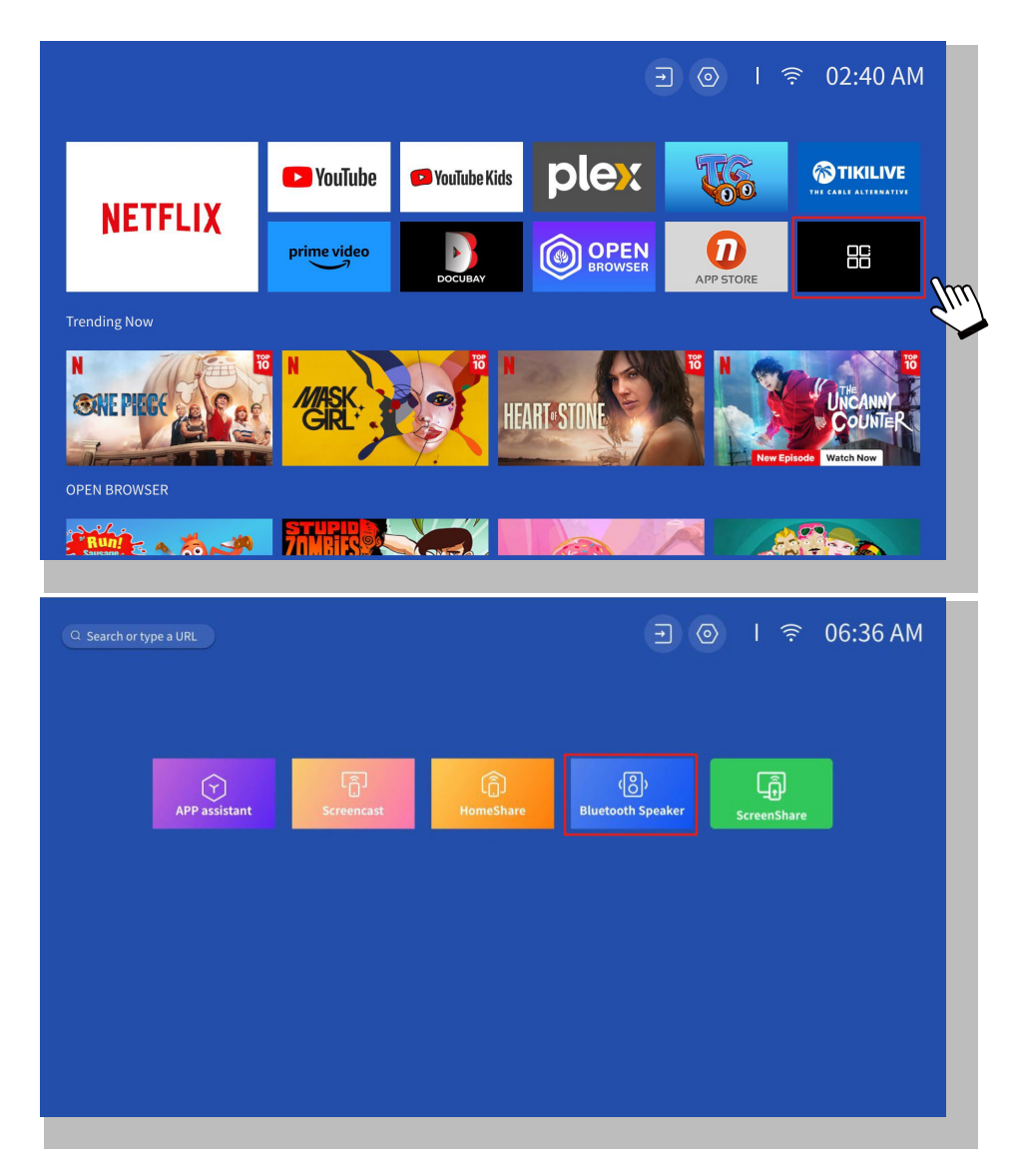

### 7. Diğer Ayarlar

#### • Kurulum

Ana sayfaya gidin -> [Ayarlar] -> [Kurulum] öğesini seçin. Uzaktan kumandanın ok tuşlarını kullanarak menüyü değiştirin, onaylamak ve ayarlamak için "OK" tuşuna basın.

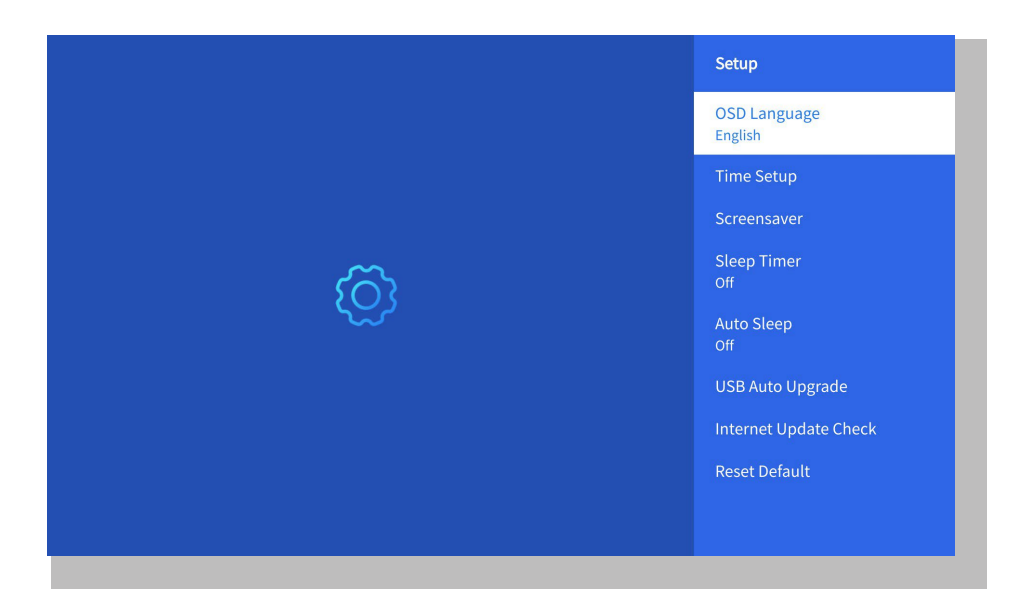

| Menü                         | İçindekiler                                                      |  |  |  |  |
|------------------------------|------------------------------------------------------------------|--|--|--|--|
| OSD Dili                     | İngilizce/Fransızca/İtalyanca/Japonca vb.                        |  |  |  |  |
| Zaman Ayarı                  | Yerel Saati Ayarla                                               |  |  |  |  |
| Ekran Koruyucu               | Ekran koruyucuyu aç/kapat                                        |  |  |  |  |
| Uyku Zamanlayıcısı           | Açık/Kapalı: Uyku süresini 10 - 120 dakika arasında<br>ayarlayın |  |  |  |  |
| Otomatik Uyku                | Açık/Kapalı: Zamanı 30 dakika ila<br>8 saat arasında ayarlayın   |  |  |  |  |
| USB Otomatik Yükseltme       | Yerel Güncelleme                                                 |  |  |  |  |
| İnternet Güncelleme Kontrolü | İnternet Ortamını Kontrol Et                                     |  |  |  |  |
| Varsayılanı Sıfırla          | Fabrika Ayarlarını Geri Yükle                                    |  |  |  |  |

#### • Resim Modu Menüsü

Ana sayfaya gidin -> [Ayarlar] -> [Resim Modu] öğesini seçin. Uzaktan kumandanın ok tuşlarını kullanarak menüyü değiştirin, onaylamak ve ayarlamak için "OK" tuşuna basın.

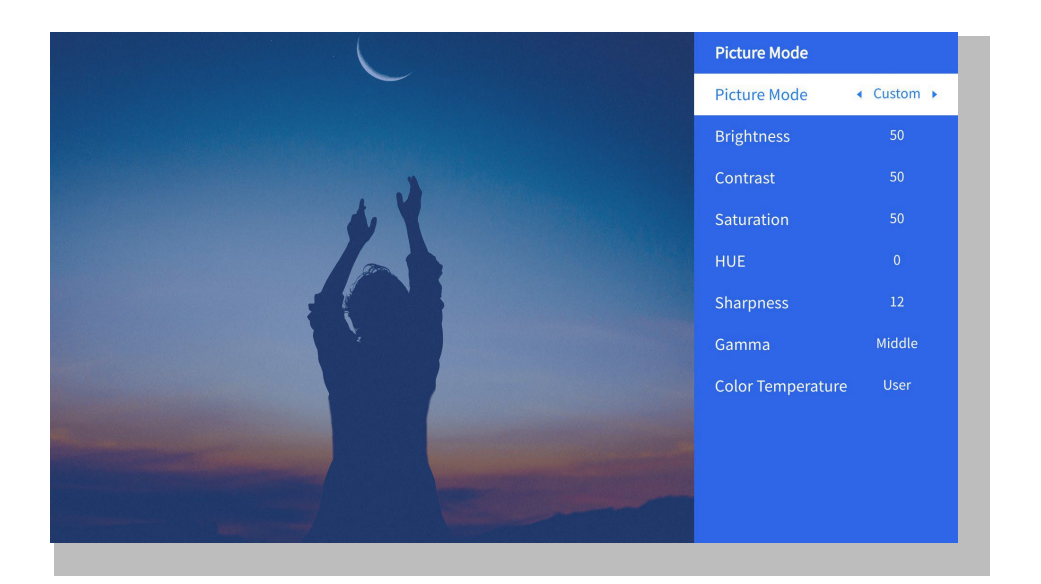

| Menü           | İçindekiler                                         |
|----------------|-----------------------------------------------------|
| Resim Modu     | Standart/Sinema/Spor/Canlı/Yüksek<br>Parlaklık/Özel |
| Parlaklık      | Ekran Parlaklık Değerini Ayarla                     |
| Kontrast       | Ekran Kontrast Değerini Ayarla                      |
| Doygunluk      | Ekran Doygunluk Rengini Ayarla                      |
| Ton            | Ekran Ton Rengini Ayarla                            |
| Keskinlik      | Ekran Keskinlik Değerini Ayarla                     |
| Gama           | Parlak/Koyu/Orta                                    |
| Renk Sıcaklığı | Normal/Serin/Sıcak/Standart                         |

#### • Ses Ayarı

Ana sayfaya gidin -> [**Ayarlar**] -> [**Ses**] öğesini seçin. Uzaktan kumandanın ok tuşlarını kullanarak menüyü değiştirin, onaylamak ve ayarlamak için "OK" tuşuna basın.

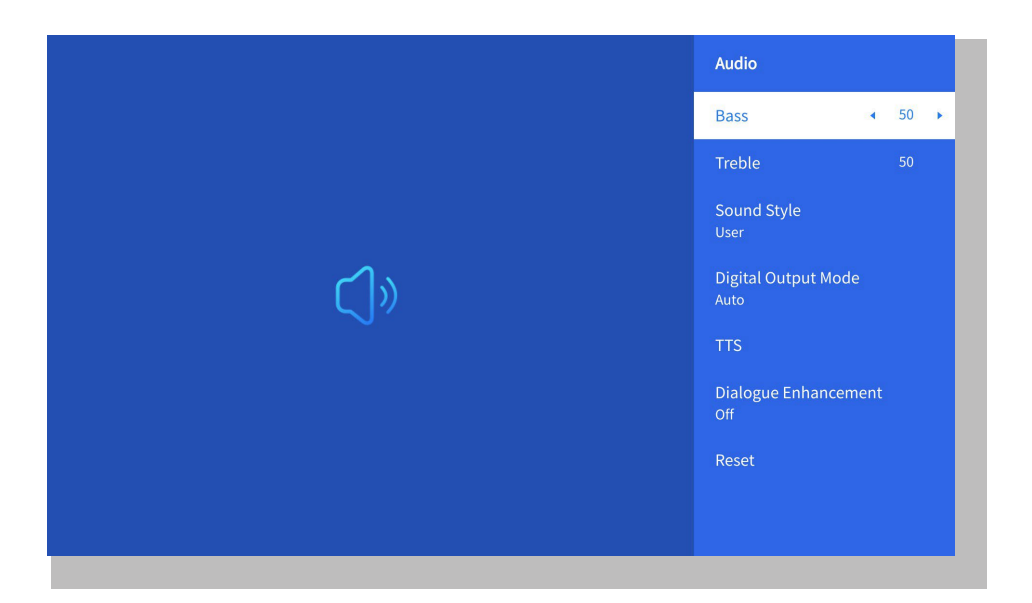

| Menü               | İçindekiler                                                                                                 |
|--------------------|----------------------------------------------------------------------------------------------------|
| Bas/Tiz            | Tercih Edilen Değerleri Ayarla                                                                              |
| Ses Stili          | Kullanıcı/Standart/Film/Müzik/Spor/Canlı/Haber                                                              |
| Dijital Çıkış Modu | Otomatik/PCM/Dolby Ses-Dolby Dijital/ Dolby<br>Ses-Dolby Dijital Plus                                       |
| Konuşma Geliştirme | Açık/Kapalı: Konuşma geliştirme fonksiyonu, ses,<br>özel kişiler için yayın fonksiyonu<br>Düşük/Orta/Yüksek |

#### • Hakkında

Ana sayfaya gidin -> [**Ayarlar**] -> [**Hakkında**] öğesini seçin. Uzaktan kumandanın ok tuşlarını kullanarak menüyü değiştirin, onaylamak ve ayarlamak için "OK" tuşuna basın.

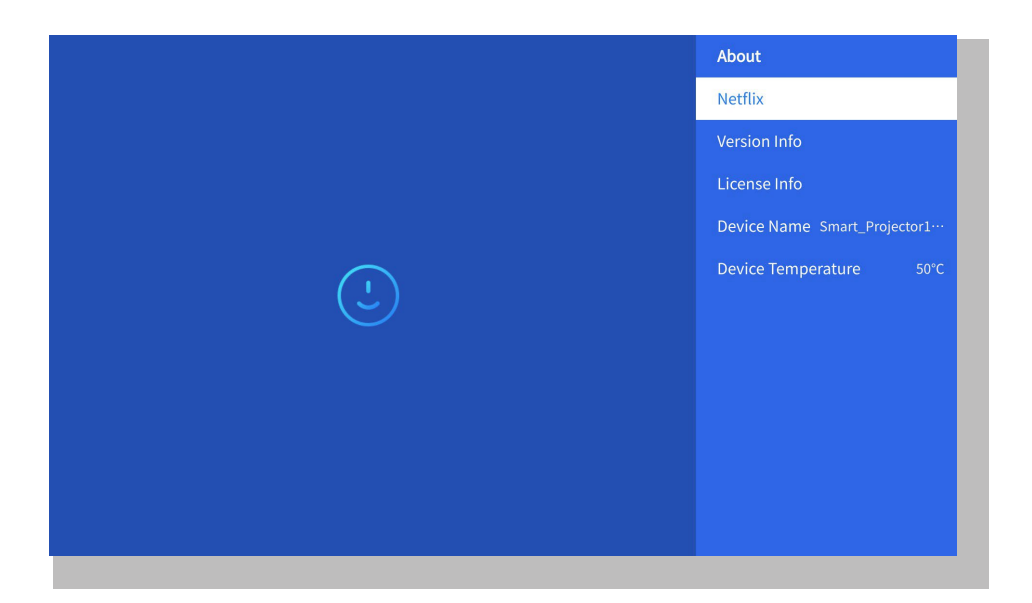

| Menü                 | İçindekiler                               |
|----------------------|-------------------------------------------|
| Netflix              | Netflix Resmi Lisanslı                    |
| Sürüm/Lisans Bilgisi | En Son Sürüm/Lisans Bilgilerini Görüntüle |
| Cihaz Adı            | Projektör Model Adı                       |
| Cihaz Sıcaklığı      | 50°C                                      |

### 8. Sinyal Hatları Bağlantısı

#### ① USB Multimedya Bağlantısı

USB sinyal kaynağını seçin, makine bunları otomatik olarak algılayacaktır.

Adım 1: Ana arayüzde gerekli kategoriyi seçin "fotoğraflar" "müzik" veya "video" ve uzaktan kumandadaki "OK" tuşuna basarak ilgili kategoriye girin.

**Adım 2**: Oynatmak istediğiniz dosyayı seçin ve dosyayı oynatmak veya duraklatmak için "OK" tuşuna basın. (Gerekli kategoriye bir USB diski bağlamadan giremezsiniz.)

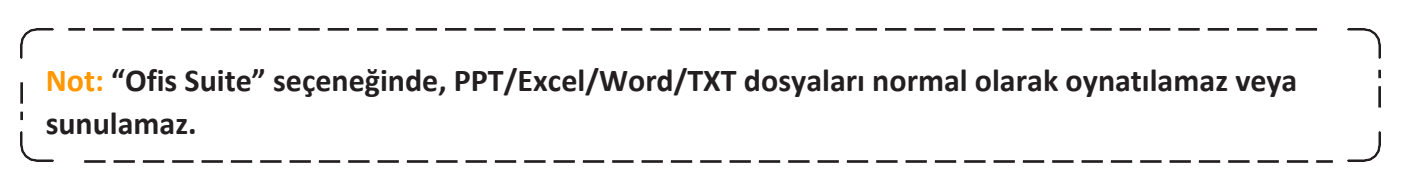

#### 2 PC ile Bağlanma

Adım 1: HDMI kablosu (dahil) ile bilgisayara ve U12 projektöre bağlanın.

Adım 2: Projektörde yansıtmak için HDMI kaynağını seçin;

Adım 3: Dizüstü bilgisayarınızda, ekran modunuzu değiştirmek için "Win+P" tuşlarına basılı tutun.

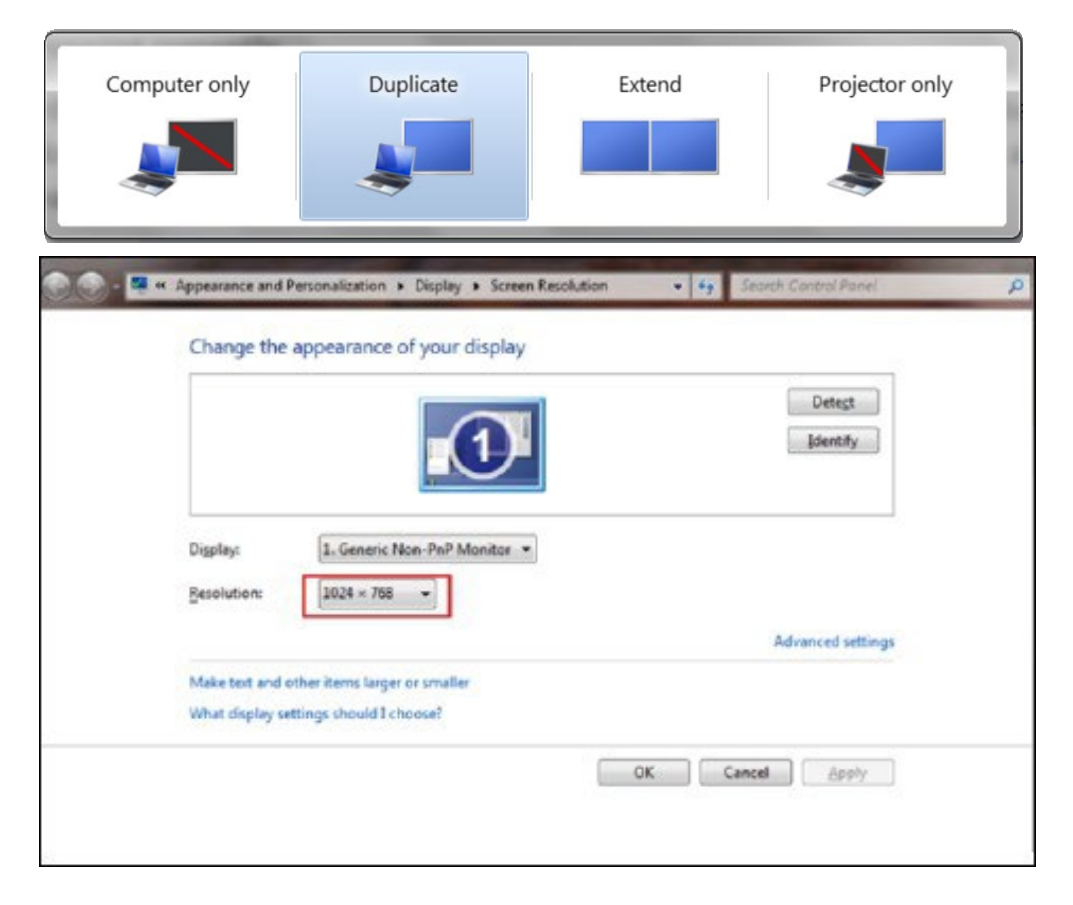

Yalnızca bilgisayar: Bu varsayılan seçenektir, yalnızca ana monitörde görüntülenir.

Çoğalt: Tüm monitörleri aynı şeyi gösterecek şekilde ayarlayın ve her monitörde masaüstünü çoğaltın.

**Genişlet:** Masaüstünü tüm monitörlerinize genişleterek tek, büyük bir monitör gibi davranmalarını sağlayın.

Yalnızca projektör: Yalnızca ikincil monitörde görüntüler (ör. projektör).

Yalnızca Projektör modunda ekran çözünürlüğünü değiştirmek için şu adımları izleyin:

Adım: Başlat -> Denetim Masası -> Görünüm ve Kişiselleştirme -> Ekran Çözünürlüğünü Ayarla

| Change the app          | earance of your displays     |                   |
|-------------------------|------------------------------|-------------------|
|                         |                              | Detect Identify   |
| Display:                | 2. Generic Non-PnP Monitor 👻 |                   |
| Resolution:             | 1400 × 1050 🔹                | 1                 |
| Orientation:            | High                         |                   |
| Multiple displays:      | 1600 × 1200<br>- 1400 × 1050 |                   |
| 🔲 Make this my ma       | - 1280 × 1024                | Advanced settings |
| Connect to a projec     | - 1280 × 800<br>- 1280 × 768 |                   |
| Make text and other     | — 1280 × 720                 |                   |
| What display setting    | — 1152 × 864                 |                   |
| titlide display secting | — 1024 × 768                 |                   |
|                         | 1024 × 600                   |                   |
|                         | 800 × 600                    | OK Cancel Apply   |
|                         | Low                          |                   |
| L                       |                              | 1                 |

#### **③** MacBook veya MacBook Air ile Bağlantı

Adım 1: MacBook'unuzu bağlamak için bir **Type-C - HDMI adaptörü** veya MacBook Air'inizle bağlantı kurmak için bir Mini **Display - HDMI adaptörü** kullanın. **(Adaptör DAHİL DEĞİLDİR)** 

Adım 2: Medya sinyal kanalını seçin: "HDMI"

#### ④ XBOX/PS5 ile Bağlantı

Adım 1: XBOX/PS5'e bağlanmak için HDMI kablosu kullanın.

Adım 2: Medya sinyal kanalını seçin: "HDMI" Adım 3:

Başarılı

#### **5** DVD oynaticiyla bağlantı:

Adım 1: HDMI kablosunu kullanarak DVD oynatıcıya

bağlayın. Adım 2: Bağlantı için "HDMI" modunu seçin.

Adım3: Menü tuşuna girin

Adım 4: Görüntüde beyaz piksel kenarların oluşması riskini önlemek için PC modunu [Açık] konumundan [Kapalı] konumuna getirin.

### 9. Güç Açık Modu

Güç Açık Bekleme modunda, güç kaynağını taktığınızda projektördeki Güç LED'i yanacaktır. Projektörü açmak için güç düğmesine basmanız gerekir.

Güç Açık konumuna getirilirse, güç kablosu takıldıktan sonra makine otomatik olarak açılacaktır.

#### 10. Güvenli Kapatma

1. Projektörün veya uzaktan kumandanın üzerindeki güç düğmesine basın, ardından projektörü kapatmak için OK tuşuna basın.

2. Projektörün güç kablosunu çıkarın.

3. Lens kapağını örtün ve projektörü serin ve kuru bir yerde saklayın.

4. Lensi kapatamıyorsanız, kapatmadan önce uzaktan kumandadaki F+ ve F- düğmelerine basarak lensi ileri veya geri ayarlayın.

### Bakım İpuçları

#### • Projektörlerin Bakımı

1. Projektörü çok sıcak veya çok soğuk bir odaya yerleştirmeyin; yüksek veya düşük sıcaklık cihazın ömrünü kısaltacaktır. Çalışma ortamının 5°-35°C arasında olması daha iyi olacaktır.

2. Projeksiyon ekranında herhangi bir siyah leke varsa lütfen endişelenmeyin. Lütfen info@yaber.com.tr adresine e-posta gönderin, size tozu nasıl temizleyeceğinize dair bir video gönderebiliriz.

3. Projektör, güçlü darbelerden, sıkıştırmadan ve titreşimden kesinlikle korunmalıdır.

4. Lens, projektörün temel bileşeni olarak, resim çözünürlüğü ve efektle doğrudan ilişkilidir. Lens yüzeyinde kir veya toz fark ettiğinizde lensi temizleyin. Merceği tozdan arındırmak için bir basınçlı hava kutusu kullanın. Kir veya leke varsa, temizlik bezini kullanarak lens yüzeyini nazikçe silin.

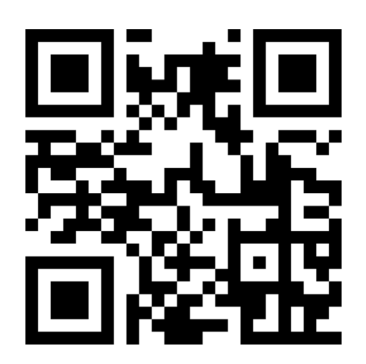

PDF kullanıcı kılavuzunu tarayın ve indirin

## Daha Fazla Yardım Alabileceğiniz Yerler

info@yaber.com.tr

www.yaber.com.tr

https://www.youtube.com/@yaberofficial

Eğlence Amaçlı Projektör +90 212 511 46 40

ි @Yaber